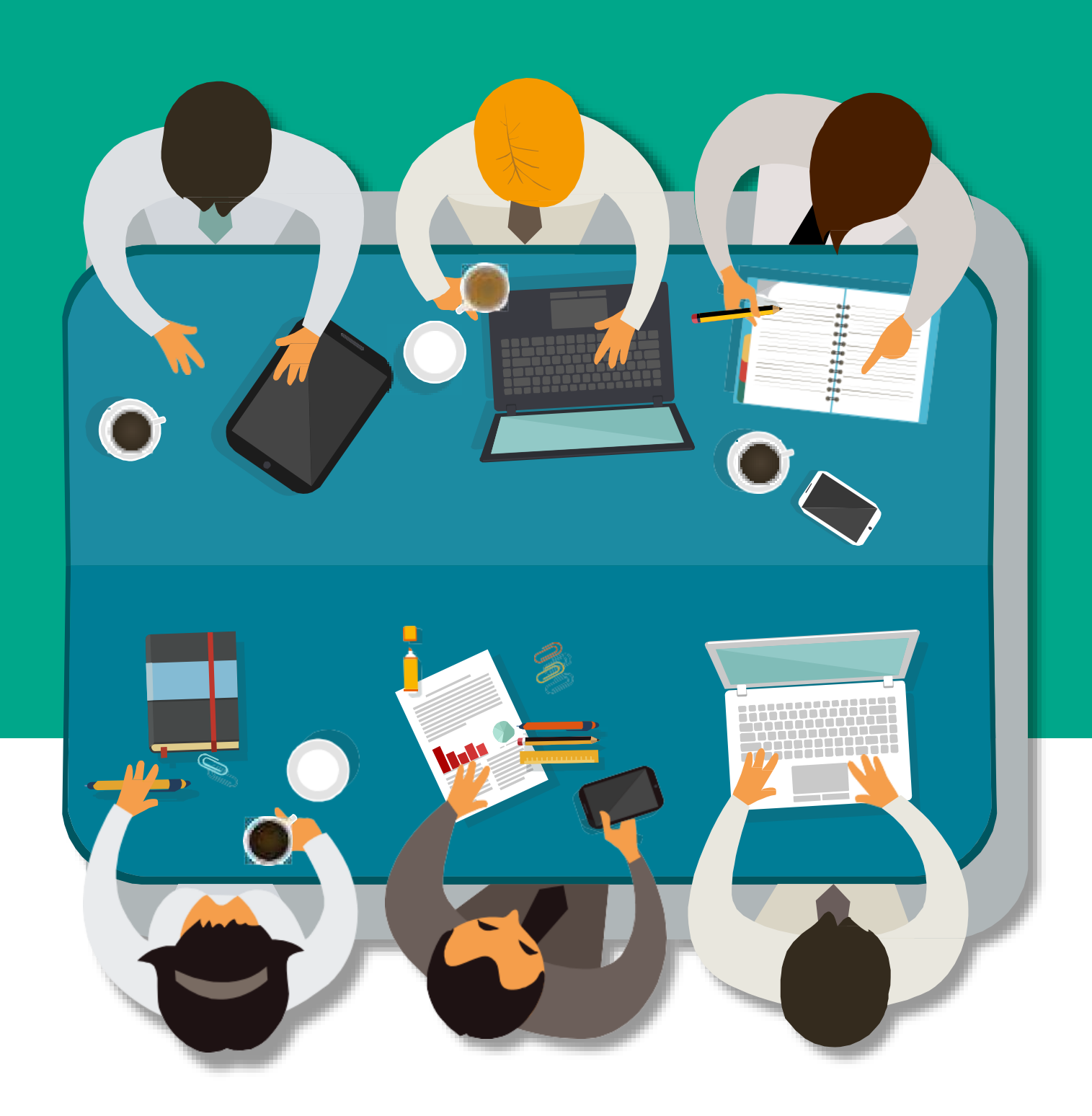

# **v**iThenticate<sup>®</sup> 文章原創性比對

# 113學年度 系統操作說明

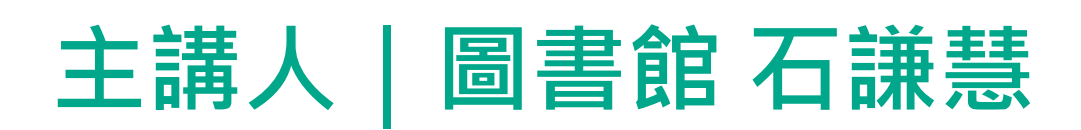

# 課程重點

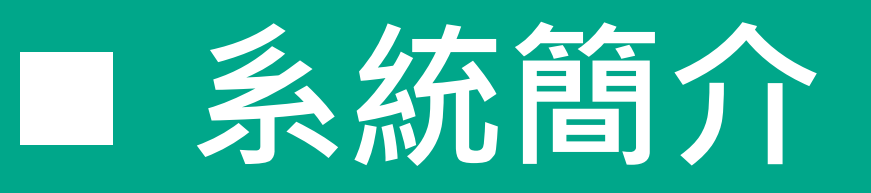

# - 帳號註冊

- 操作方式

常見問題 / Q & A

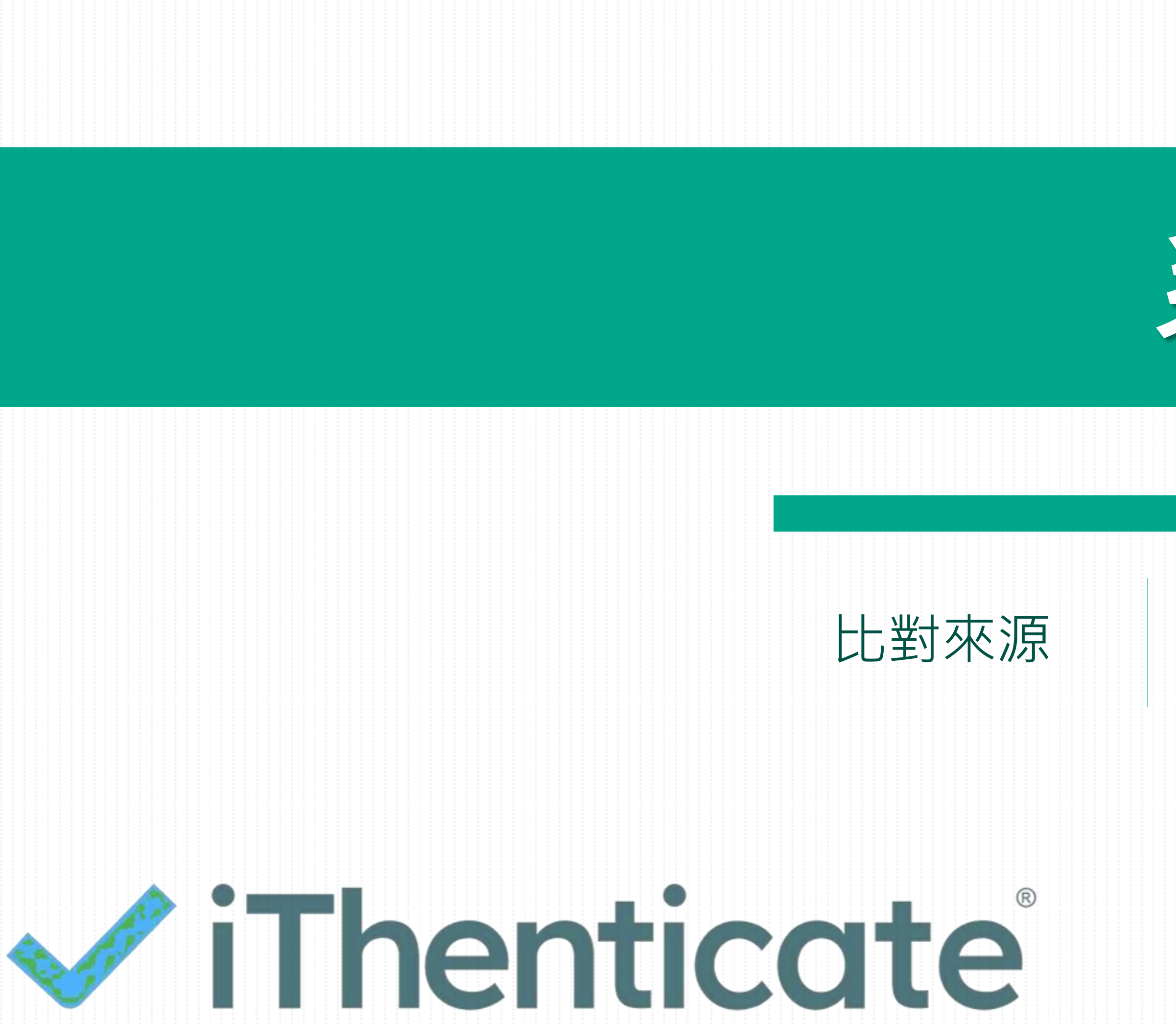

系統簡介

## 比對系統使用時機

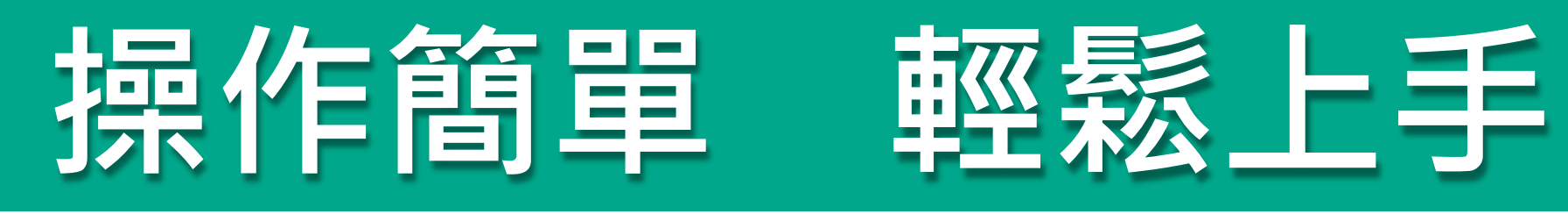

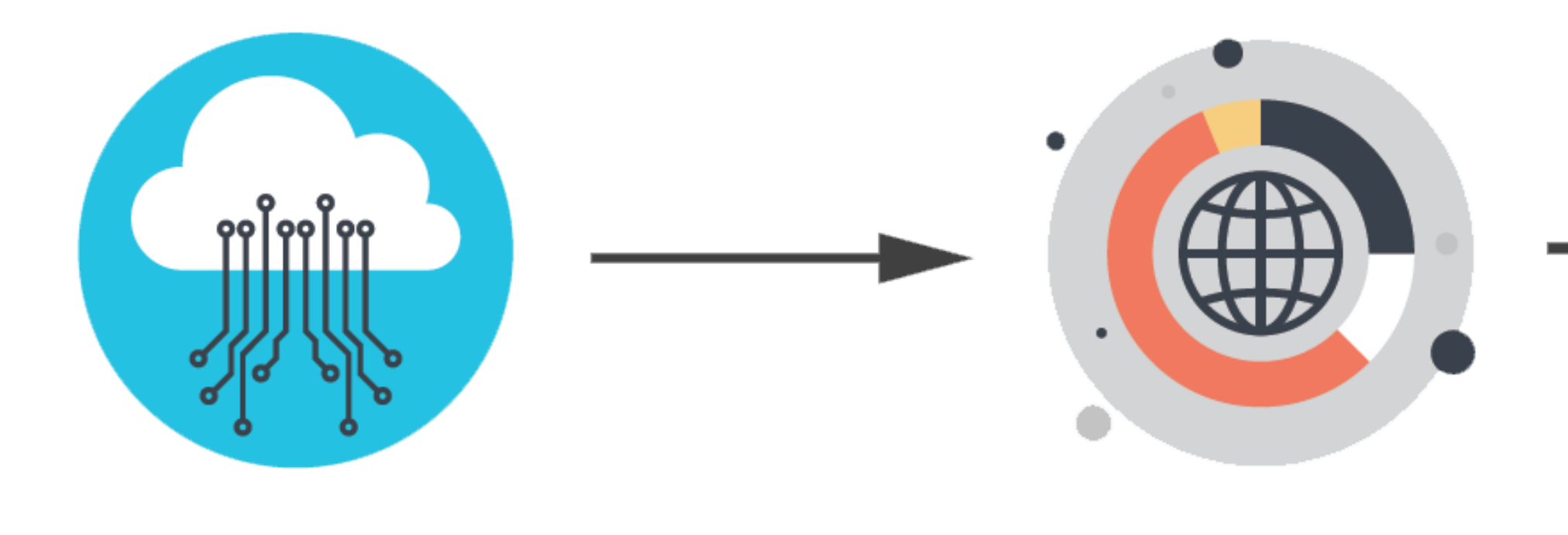

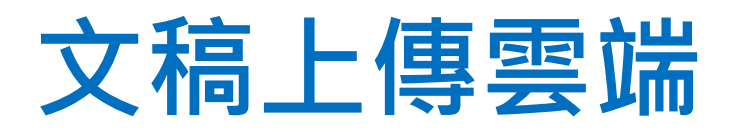

### 與資料庫比對

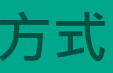

常見問題 / Q & A

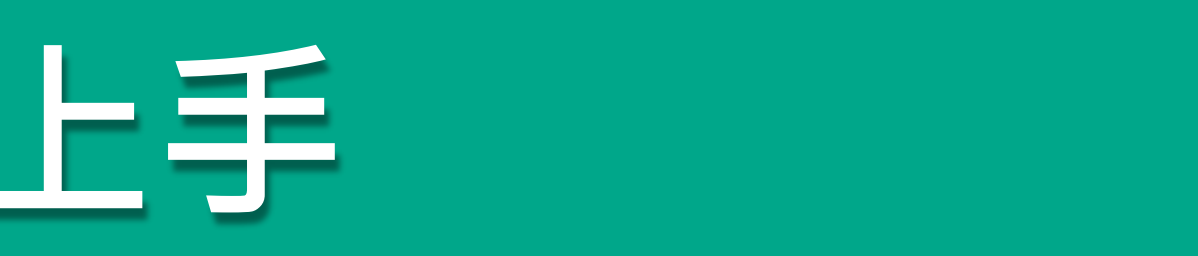

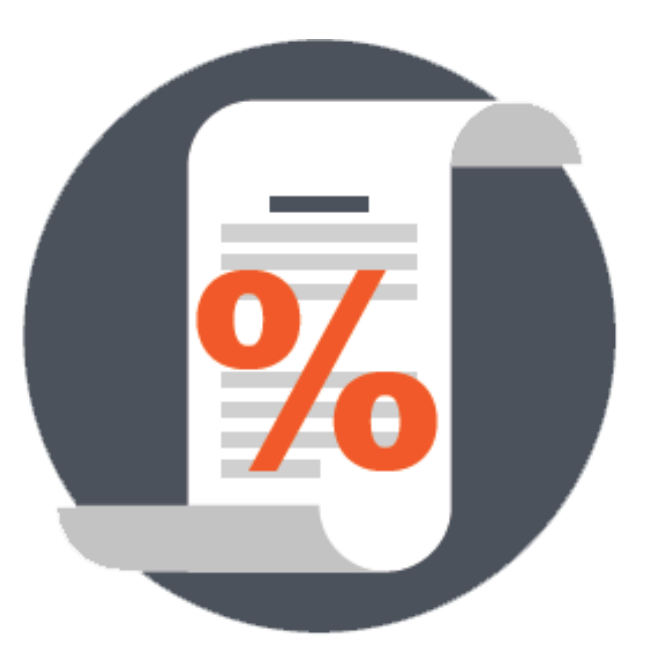

## 快速產出 原創性報告

# 比對來源

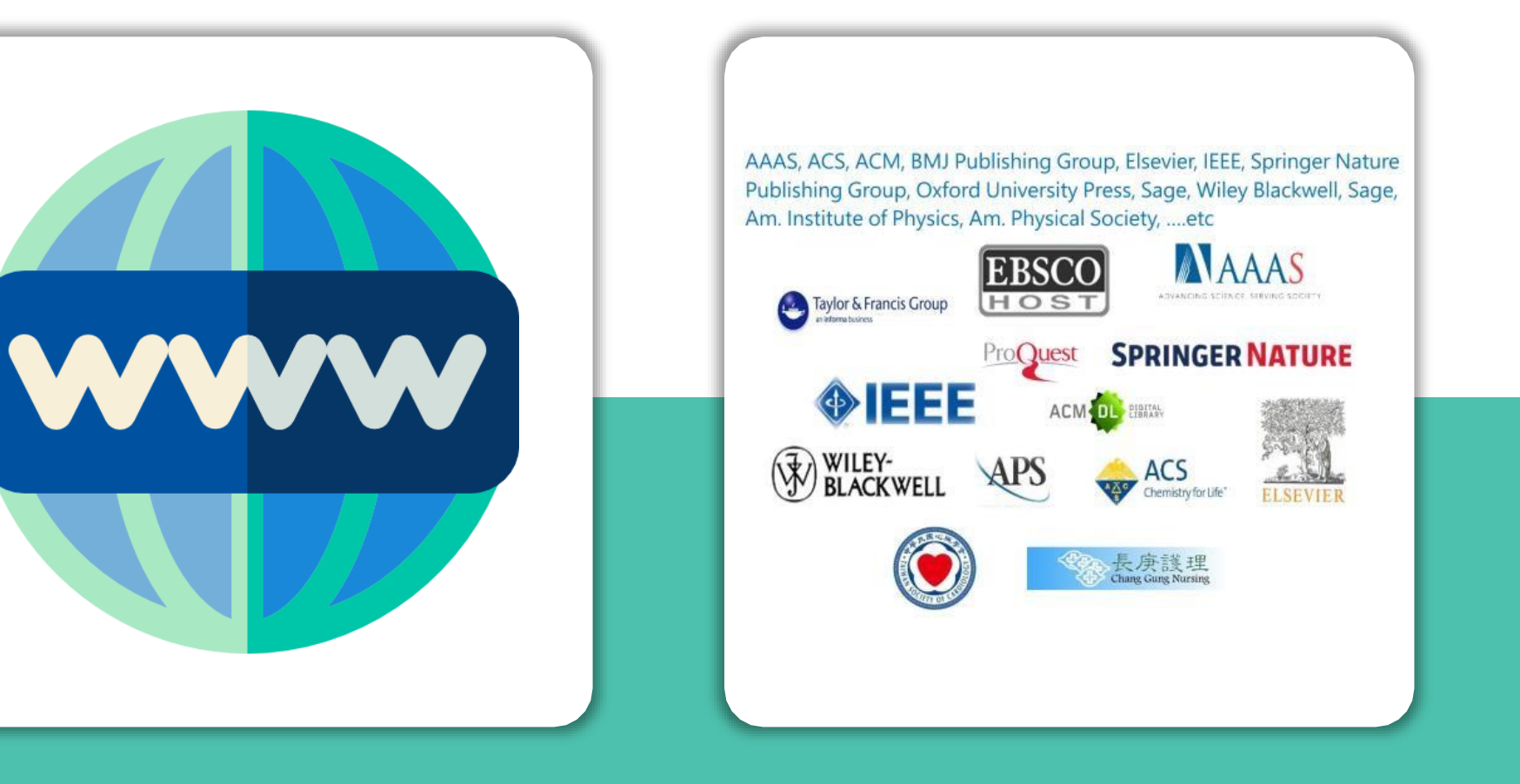

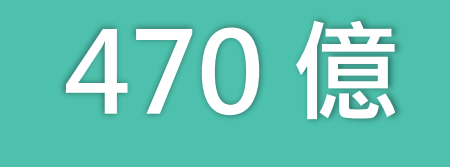

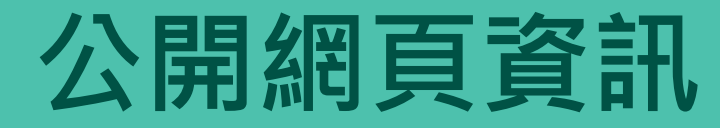

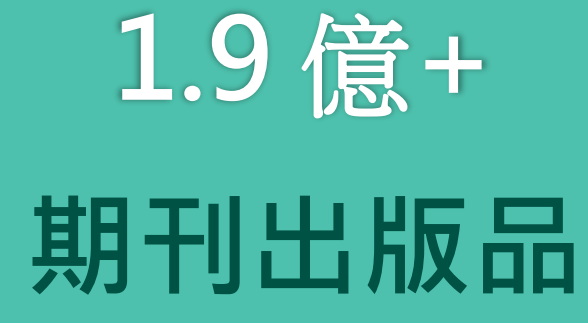

#### image: Flaticon.com

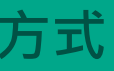

常見問題/Q&A

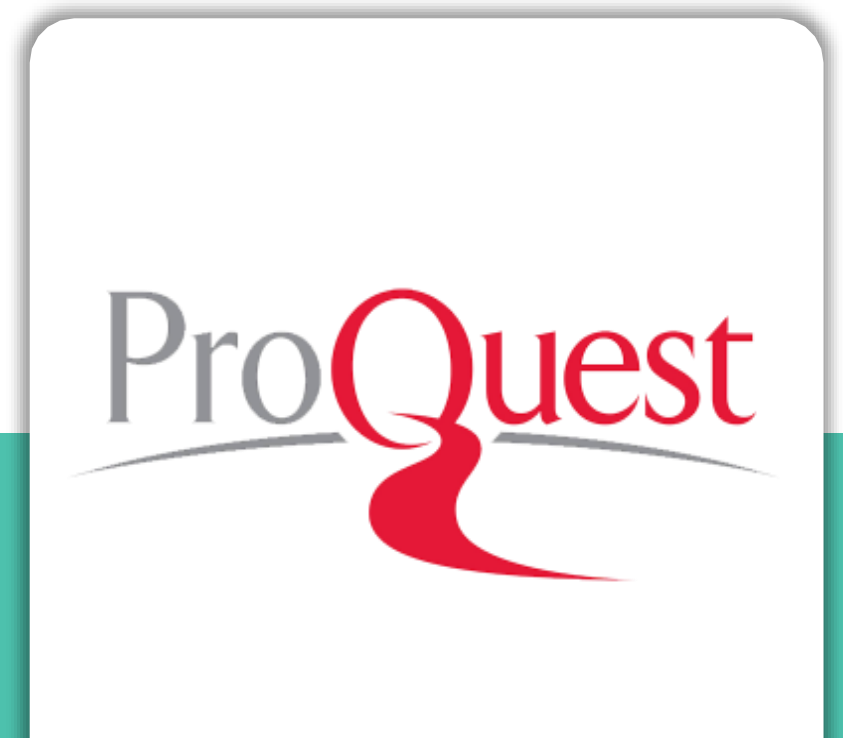

# ProQuest 碩博士論文

# 比對系統使用差異

|        | 華藝                      |                  |
|--------|-------------------------|------------------|
| 帳號     | 自行註冊學號密碼開通              | 向<br>ြ<br>協<br>助 |
| 使用次數   | 不限次數                    | 1人               |
| 比對來源範圍 | 華藝資料庫內所收錄之<br>學位論文、期刊文獻 | 公開論文             |
|        | 中文資料較多                  | 外文               |

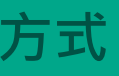

常見問題 / Q & A

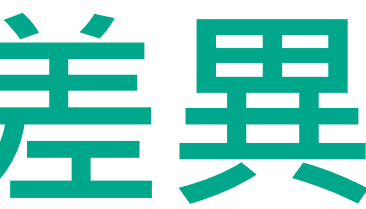

# iThenticate

書館申請・由圖書館 註冊帳密

### 6篇

# 更多更廣 |網頁資訊、國外學位 、期刊出版品

資料較多

# 比對系統使用時機

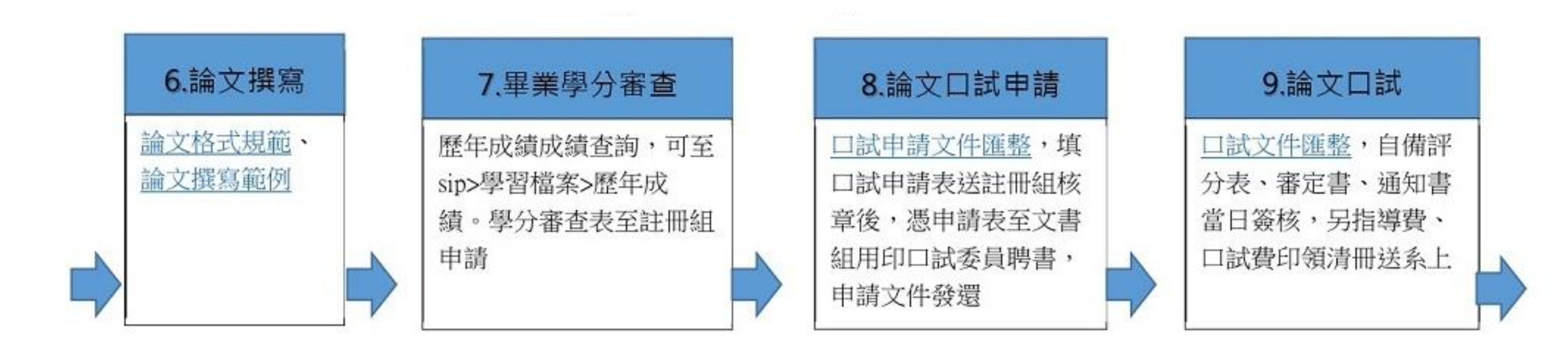

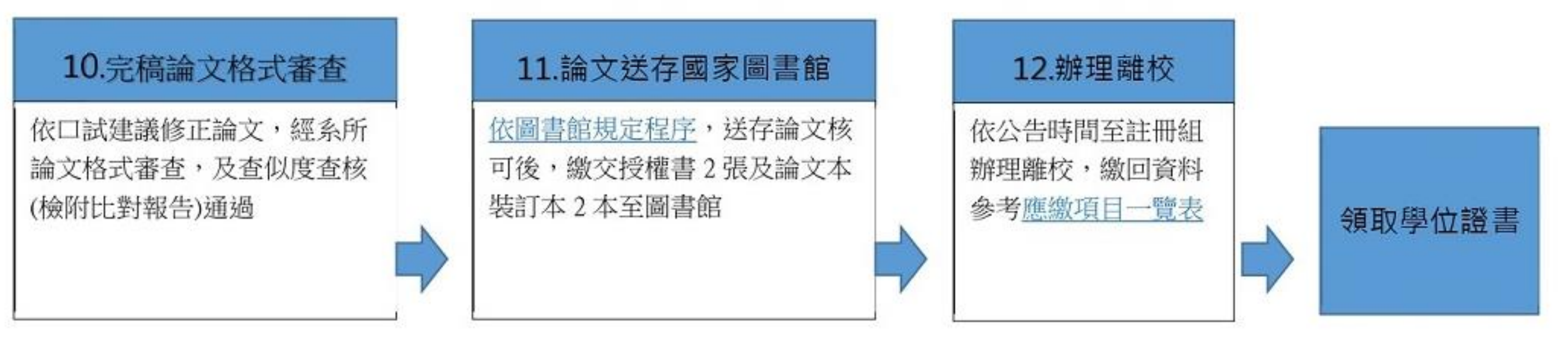

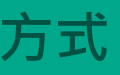

常見問題 / Q & A

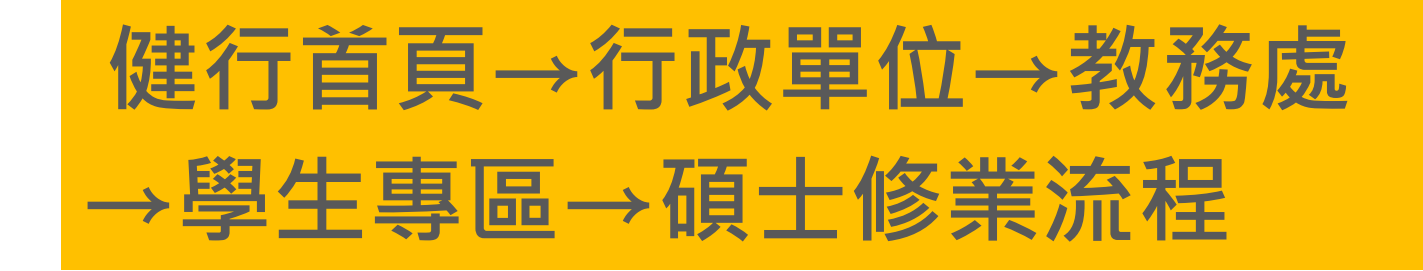

#### 健行科技大學

#### 研究生學位論文符合學術倫理規範聲明書

立聲明書人\_\_\_\_\_,學號\_\_\_\_\_就讀健行科技大學 系,於撰寫 期間,業經指導教授指示,保證所撰論文完全遵 論文 守著作權法及學術倫理,師長業依本院(系所)規定善盡告知、審查、監督之義務。論文倘有造假、 變造、抄襲、由他人代寫,或涉其他一切有違著作權及學術倫理之情事,及衍生相關民、刑事責任, 概由本人負責,無條件同意由教育部及健行科技大學註銷本人之碩士學位,絕無異議。特此聲明。

本人已確實在口試前,使用本校圖書館「華藝文獻相似度檢測平台」及「iThenticate 論文原創性 比對系統」軟體檢核論文內容,已提出附件檢核結果,並經指導教授檢核確認無違反學術倫理情事。

| 項目             |                |          | 比對結果     |          |        | 比對     | 排除項目  |
|----------------|----------------|----------|----------|----------|--------|--------|-------|
|                | 華藝文獻相似度        | 檢測平台-總   | 相似度(請填寫  | 百分比):    | %      | □無需持   | 非除比對  |
| 1              | 可就總相似度或        | 單篇相似度這   | 進行說明:    |          |        | □已排除   | 余論文目錄 |
|                | 比對時間:          | 年        | 月        | B        |        | □ 已排除  | 余参考文獻 |
|                | iThenticate 論文 | 原創性比對系   | 、統-總相似度( | 請填寫百分比): | %      | □無需打   | 非除比對  |
| 2              | 可就總相似度或        | 3 單篇相似度: | 進行說明:    |          |        | □ 已排除  | 余論文目錄 |
|                | 比對時間:          | 年        | 月        | 日        |        | □ 已排除  | 余参考文獻 |
| 論文方            | 是否剽竊自我檢核       | Ē.       |          |          |        |        |       |
| 一未了            | 有「欺騙」及他人       | 代寫之情事    | 0        |          |        |        |       |
| 二非             | 「拼湊」而產生(       | 文句非僅由    | 多種來源直接結  | 组合而成)。   |        |        |       |
| □ 若 7          | 有引用,皆已適當       | 註明來源。    |          |          |        |        |       |
| □若」            | 直接引用,已適當       | 使用引號。    |          |          |        |        |       |
| □論:            | 文相似度比對結果       | 無違反學術    | 命理情事之其何  | 也說明:     |        |        |       |
| 聲明,            | 人(申請學生簽名)      | ):       |          |          |        |        |       |
| 聯絡官            | 電話:            |          |          |          |        |        |       |
| 聯絡出            | 地址:            |          |          |          |        |        |       |
| 已查相            | 核論文是否剽竊        |          |          |          |        |        |       |
| 已材             | 檢附兩項比對結果       |          |          |          |        |        |       |
| 123            | 查核未有「欺騙」       | 及他人代寫:   | 之情事。     |          |        |        |       |
| □已3            | 查核非「拼湊」而       | 產生(文句:   | 非僅由多種來這  | 原直接組合而成  | )。     |        |       |
| □已3            | 查核若有引用,皆       | 已適當註明    | 來源。      |          |        |        |       |
| 一已主            | 查核若直接引用,       | 已適當使用    | 引號。      |          |        |        |       |
| <u></u><br>一已3 | 查核論文相似度-       | 「相似來源及   | 原文比對結果   | 」無違反學術倫  | 理情事。   |        |       |
| 指導             | 教授簽名:          |          |          |          | (倘有雨位以 | 上指導教授均 | 請簽章)  |
|                |                |          |          | 中華民國     | 年      | 月      | 日     |

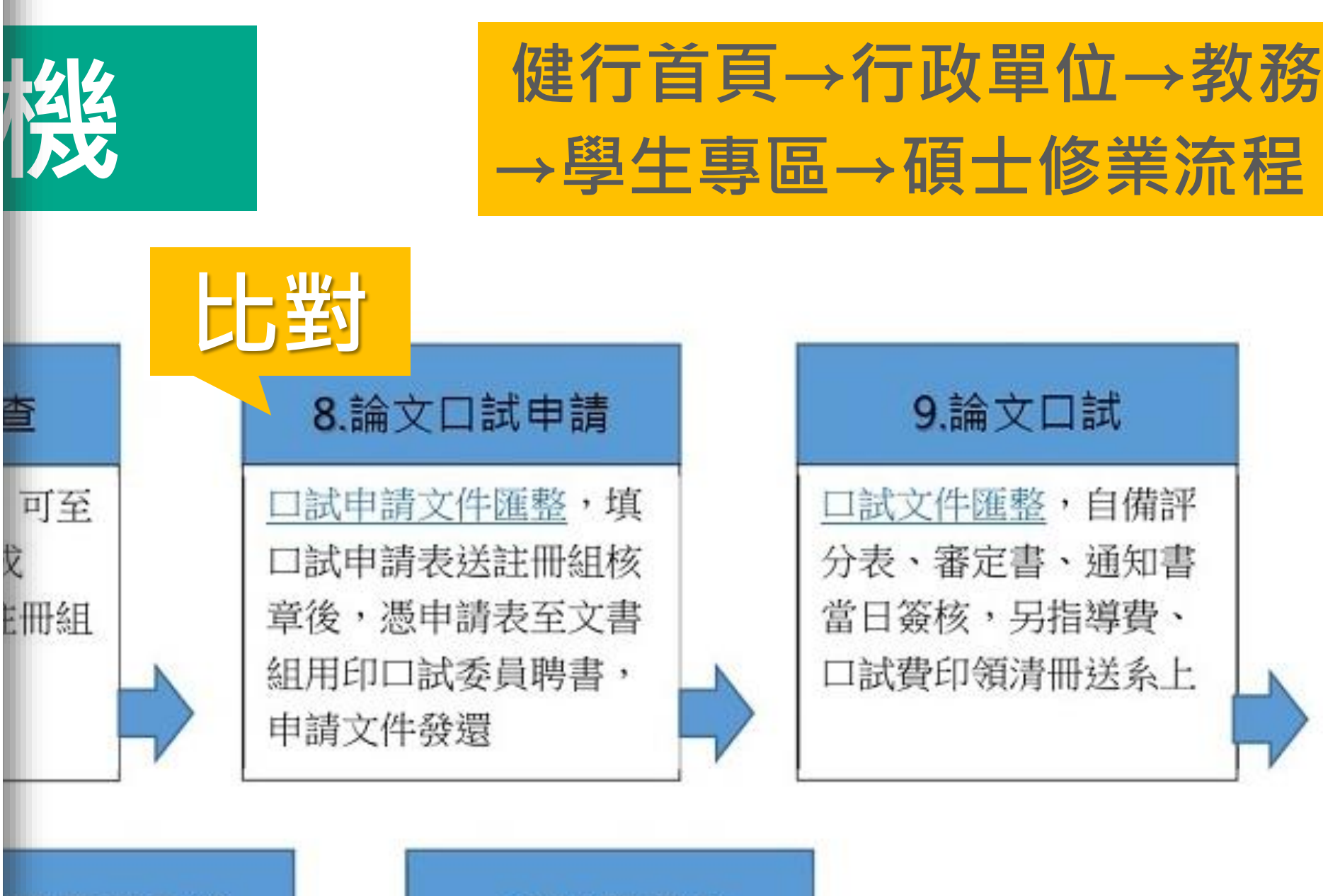

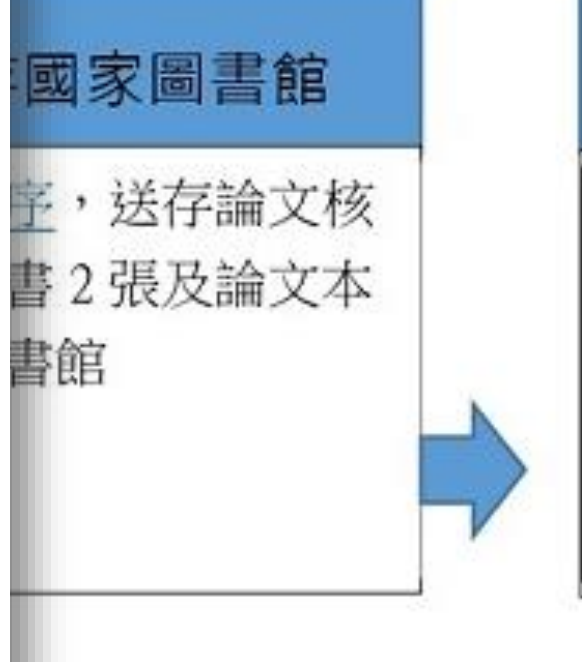

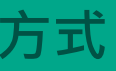

常見問題 / Q & A

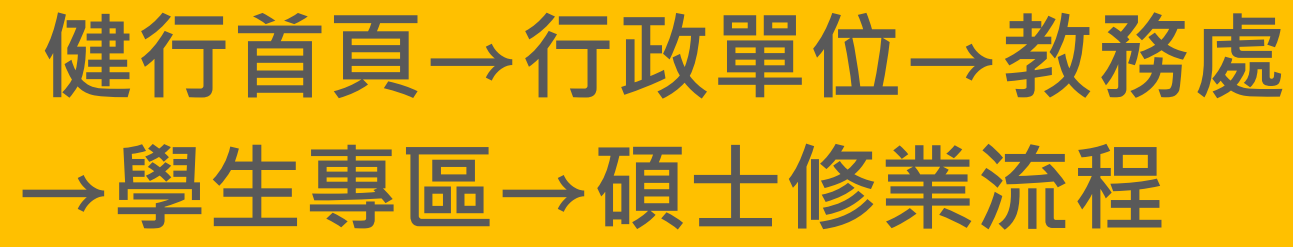

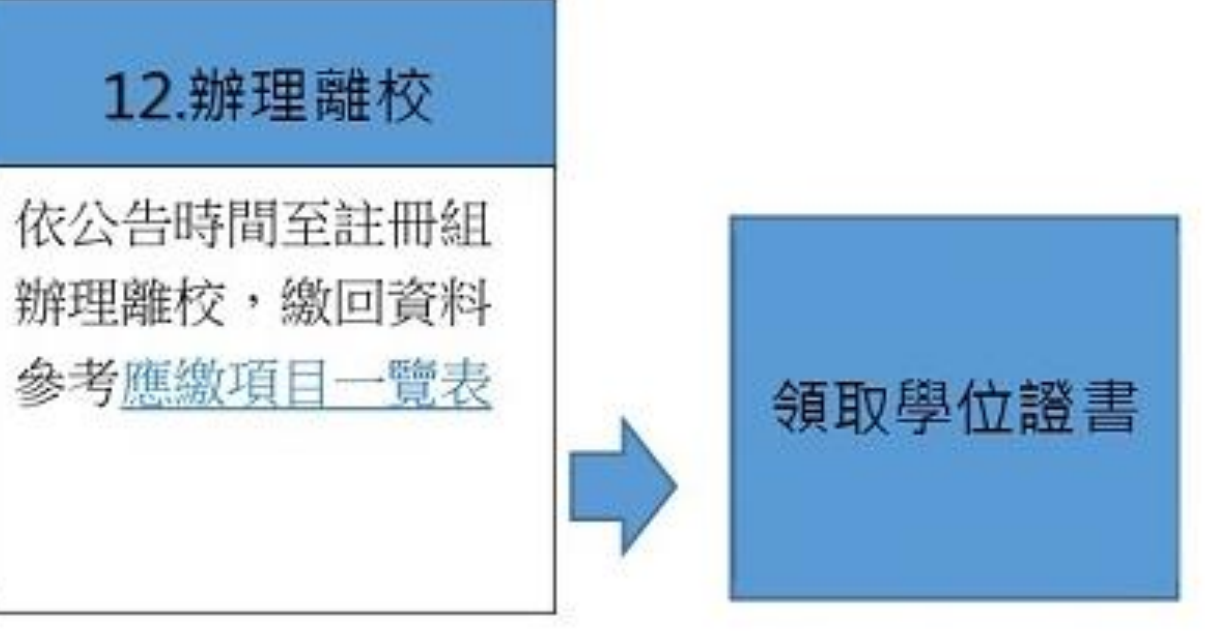

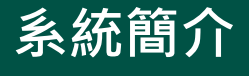

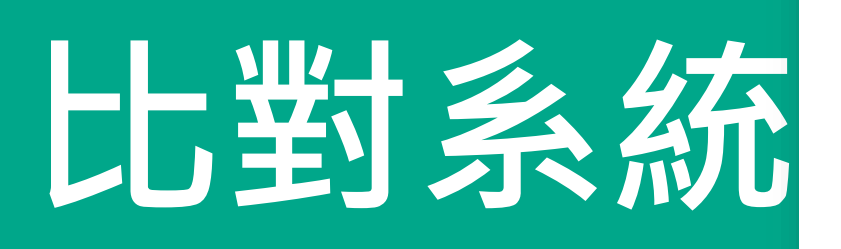

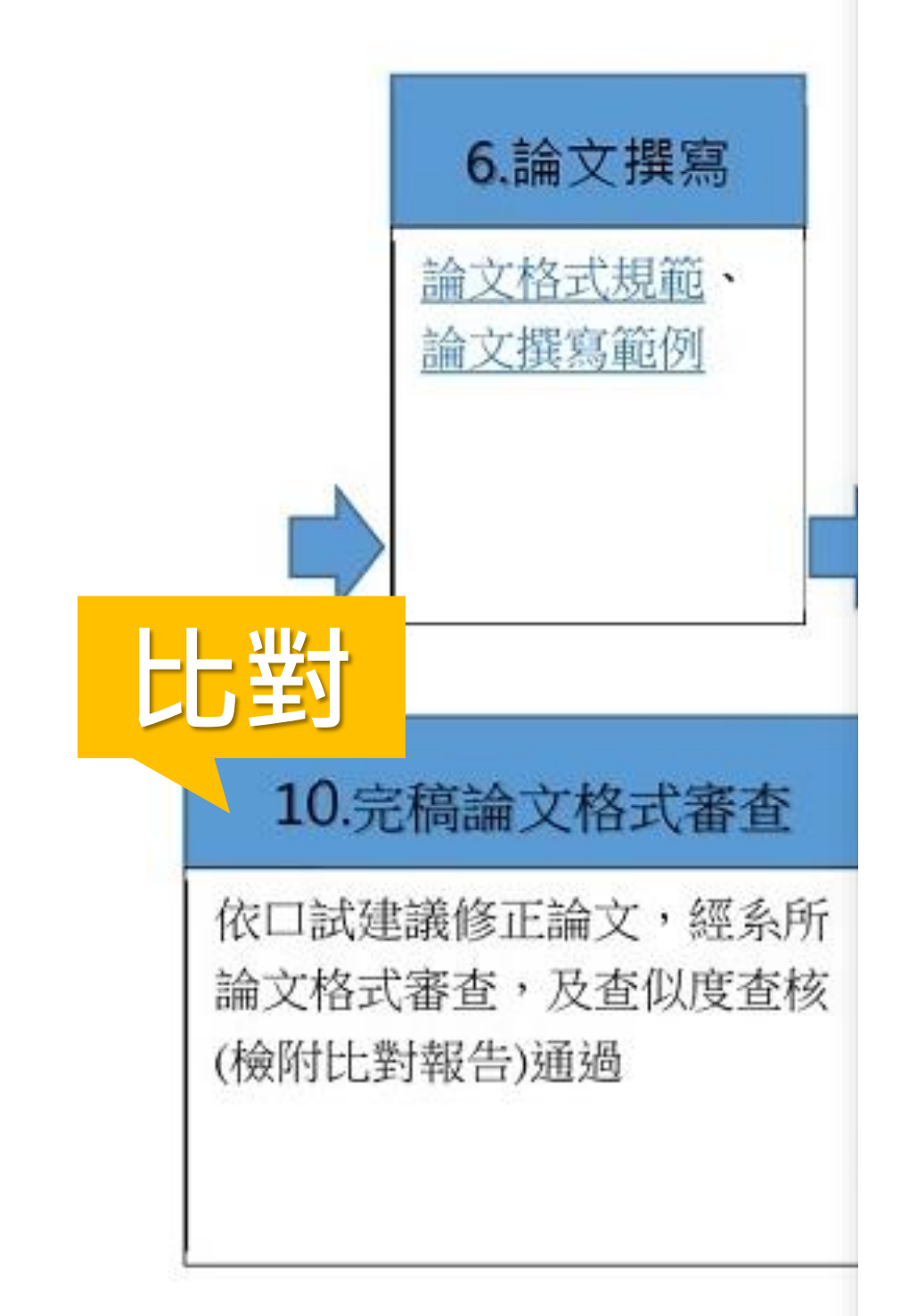

#### 健行科技大學研究生學位論文相似度查核表

| 系 所           | 學號            | 姓 名            |
|---------------|---------------|----------------|
|               |               |                |
|               |               |                |
| 項 月           | 華藝文獻相似度檢測平台   | iThenticate 論文 |
|               |               | 比對系統           |
|               | %             |                |
| 申請學位考試時之論文相似度 |               | J. Wint 明 · ケ  |
|               | 比對時间, 平 月     | 比對时间 · 平       |
|               | E             | 日              |
|               | 0.4           |                |
| 上傅五国建始前之於立扣似府 | <u> </u>      |                |
| 上侍王回首昭刖之硎又怕似反 | 比對時間: 年 月     | 比對時間: 年        |
|               | 日             | 日              |
| 上傳至圖書館前之論     | 文相似度不得高於申請學位者 | 骨試時之%為原        |
|               | (證明請貼於下方)     |                |
|               |               |                |
|               |               |                |
|               |               |                |
|               |               |                |
|               |               |                |

| 申請人 | 指導教授       | 系主任 | 系辨公 |
|-----|------------|-----|-----|
|     | □論文相似度不高於學 |     |     |
|     | 位考試申請時之%   |     |     |
|     |            |     |     |
|     |            |     |     |
|     |            |     |     |
|     |            |     |     |

★本表請於論文上傳至圖書館前繳交至系辦公室,永久保存。

#### 常見問題/Q&A

| E(完稿)<br>名<br>e 論文原創性 | 首頁→行政單位→教務處<br>L車區→碩十修業流程                                                                  |
|-----------------------|--------------------------------------------------------------------------------------------|
| ·系統<br><u>%</u><br>年月 |                                                                                            |
| <u>%</u><br>年月        | 9.論文口試                                                                                     |
| 為原則                   | <ul> <li>□試文件匯整,自備評</li> <li>分表、審定書、通知書</li> <li>當日簽核,另指導費、</li> <li>□試費印領清冊送系上</li> </ul> |
| 法辦公室                  | #校<br>註冊組<br>回資料<br>一覧表<br>領取學位證書                                                          |

# 比對系統使用時機

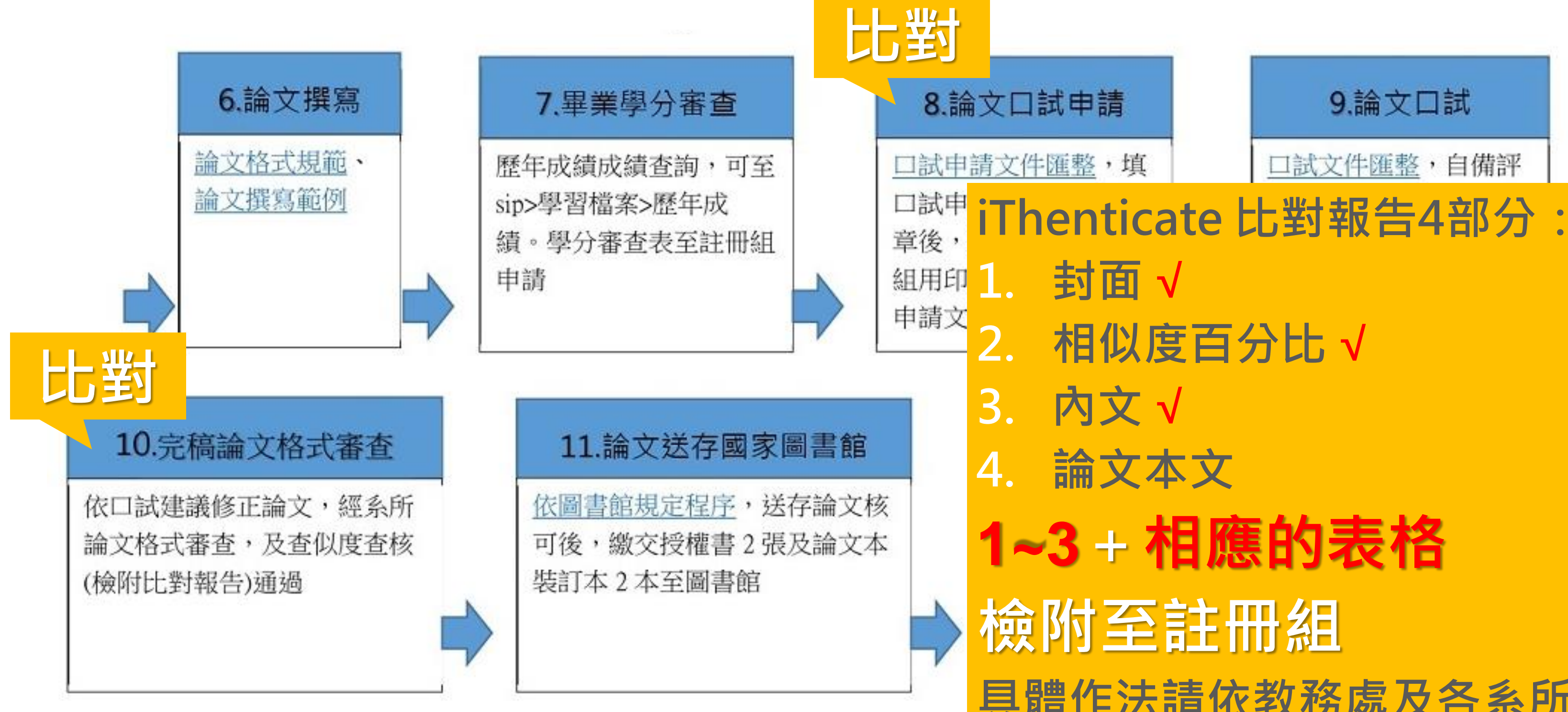

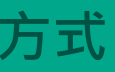

常見問題 / Q & A

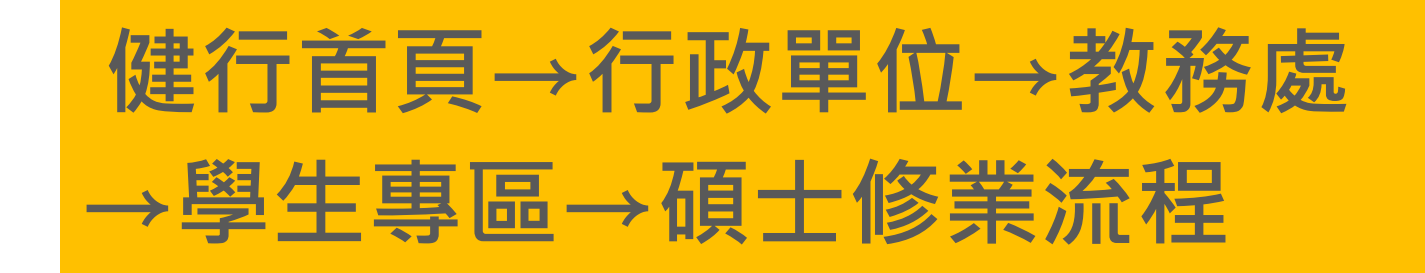

- 具體作法請依教務處及各系所辦理

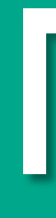

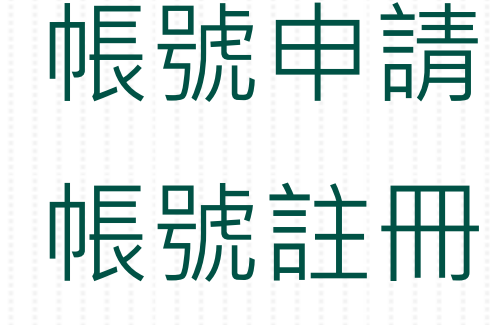

# **iThenticate**

# 限號語冊

# 忘記使用者名稱 忘記密碼

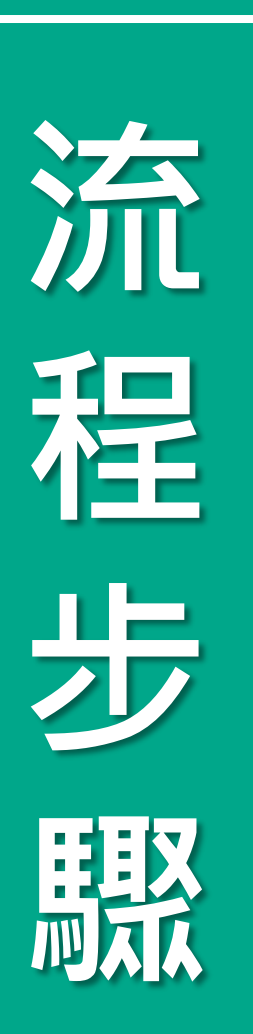

系統簡介

### 帳號申請、帳號啟用

圖書館網頁→論文比對專區→ iThenticate

帳號註冊

- 填寫:健行科大 iThenticate 論文比對帳號申請(google表單)
- 3 電子信箱收信:歡迎使用 iThenticate!(帳號啟用通知信)

設定密碼、成功建立帳戶,登入進行比對

### 忘記使用者名稱

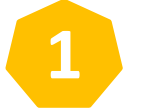

重新進行帳號申請步驟

如果您申請時填寫的電子信箱: →**已有**帳號存在,將重新寄送啟用通知信。 → **沒有**帳號存在,將建立帳號並寄送啟用通知信。

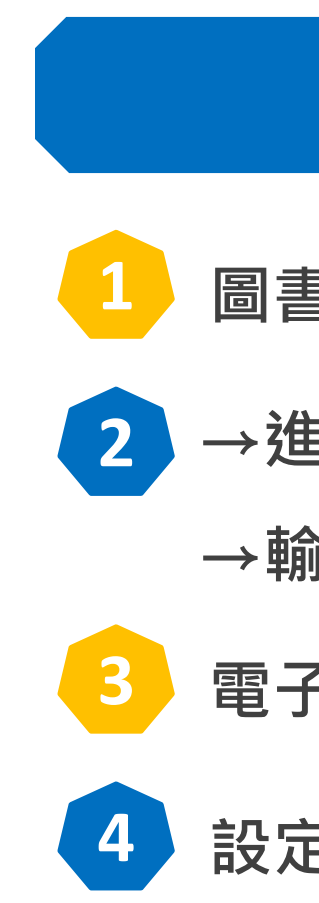

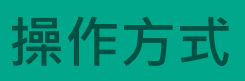

常見問題 / Q & A

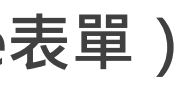

### 忘記密碼

圖書館網頁→論文比對專區→ iThenticate

→進入 iThenticate 登入畫面→點選「忘記密碼?」 →輸入申請帳號時使用的電子信箱

電子信箱收信:重設密碼(密碼變更通知信)

設定新密碼,登入進行比對

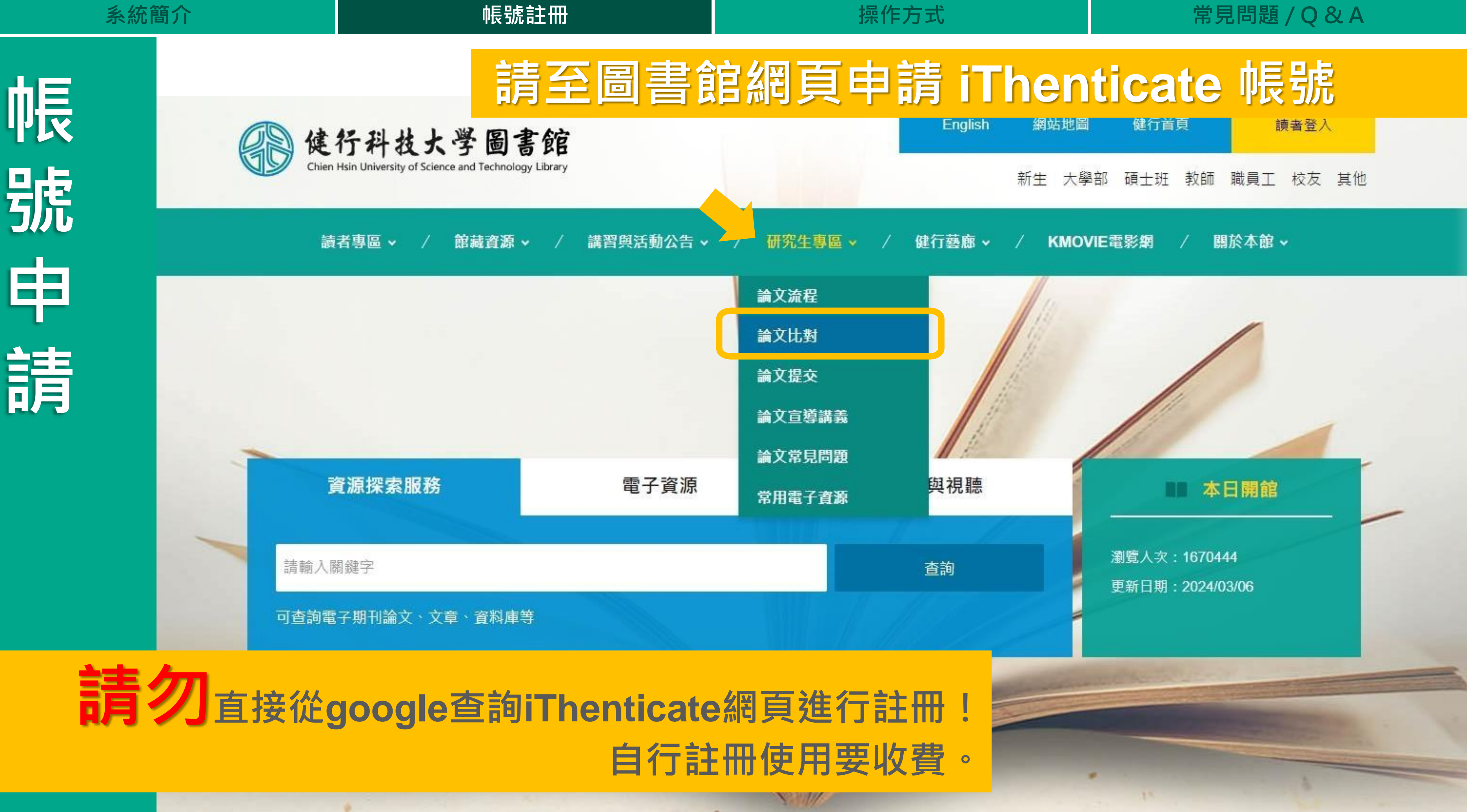

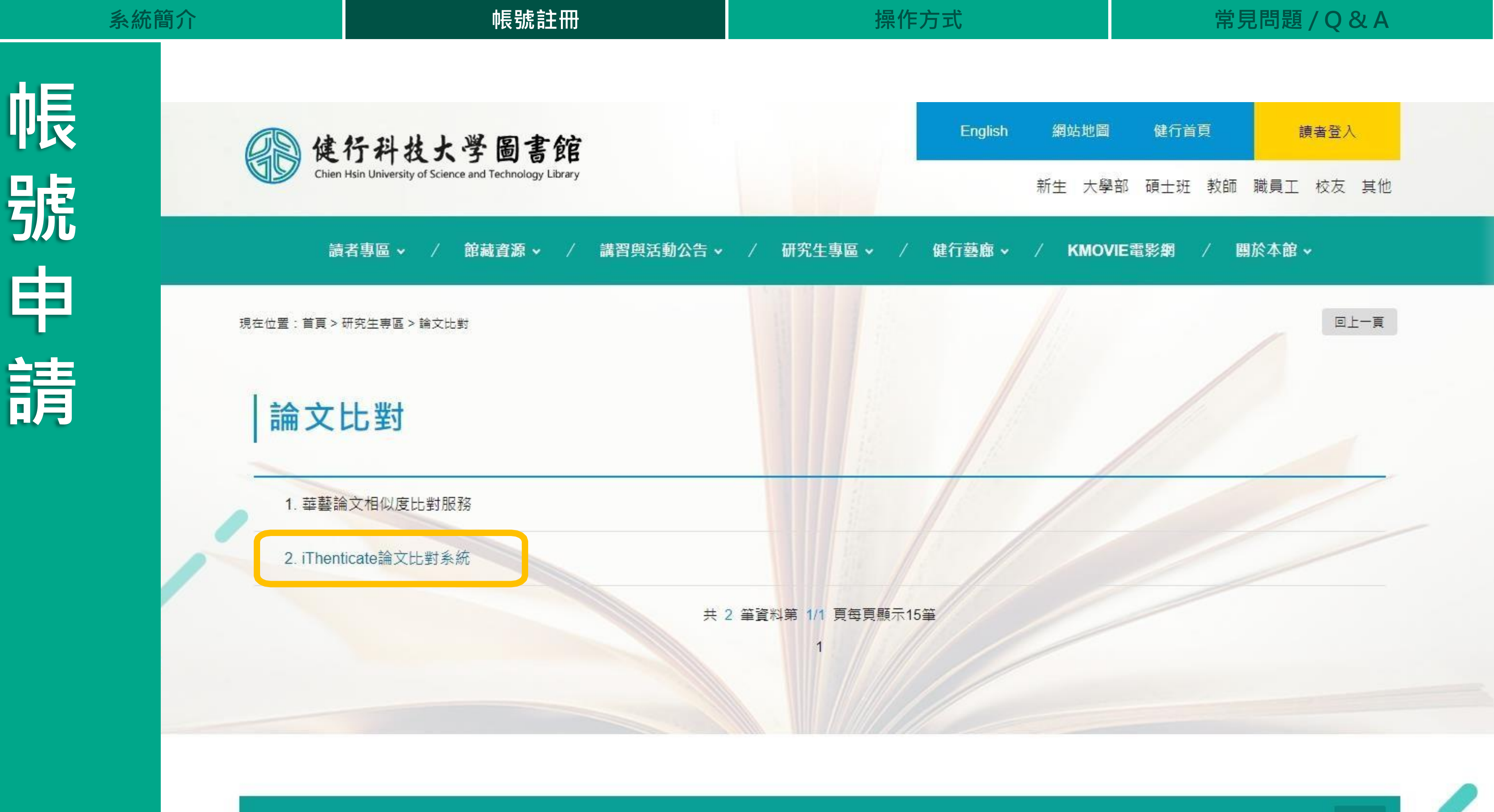

**禁予**审问

**訪註** 26 佰

建羽岛洋勐八生

研究仕事直

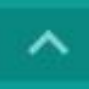

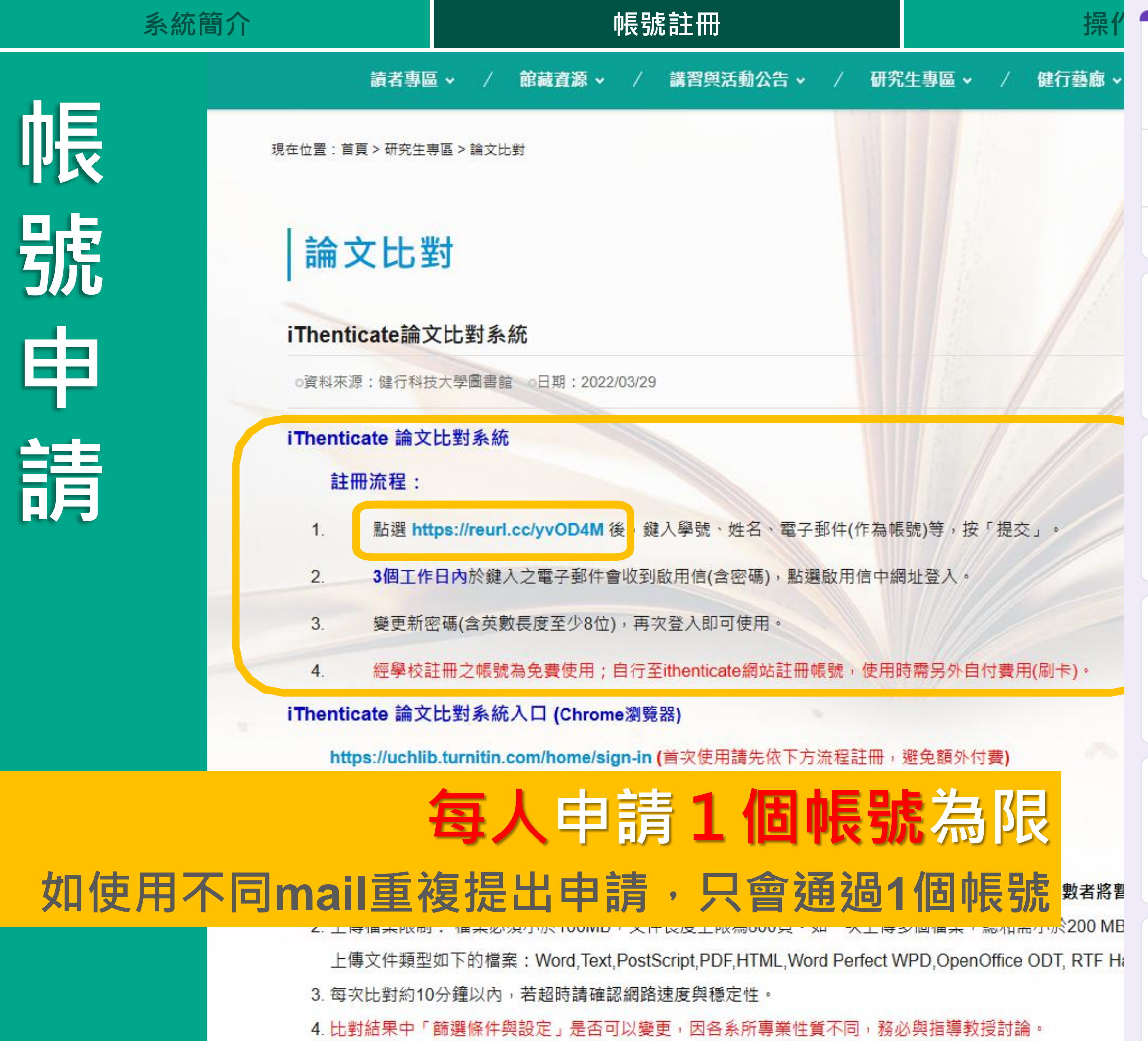

#### 健行科大 iThenticate論文比對帳號申請

提交後於表單登錄之信箱收取密碼(約3個工作天),比對系統可上傳6次,每年2月重新計數

| <b>qhshi@gapps.uch.edu.tw</b> 切換帳戶<br>▶ 未共用的項目 | $\oslash$ |
|------------------------------------------------|-----------|
| *表示必填問題                                        |           |
| <b>學號(首字大寫) *</b><br>您的回答                      |           |
| <mark>姓名 *</mark><br>您的回答                      |           |
| 電子郵件(收取密碼用) *<br>您的回答                          |           |
| <b>手機 *</b><br>您的回答                            |           |
| 系所★<br>○ 電子                                    |           |

○ 雪機

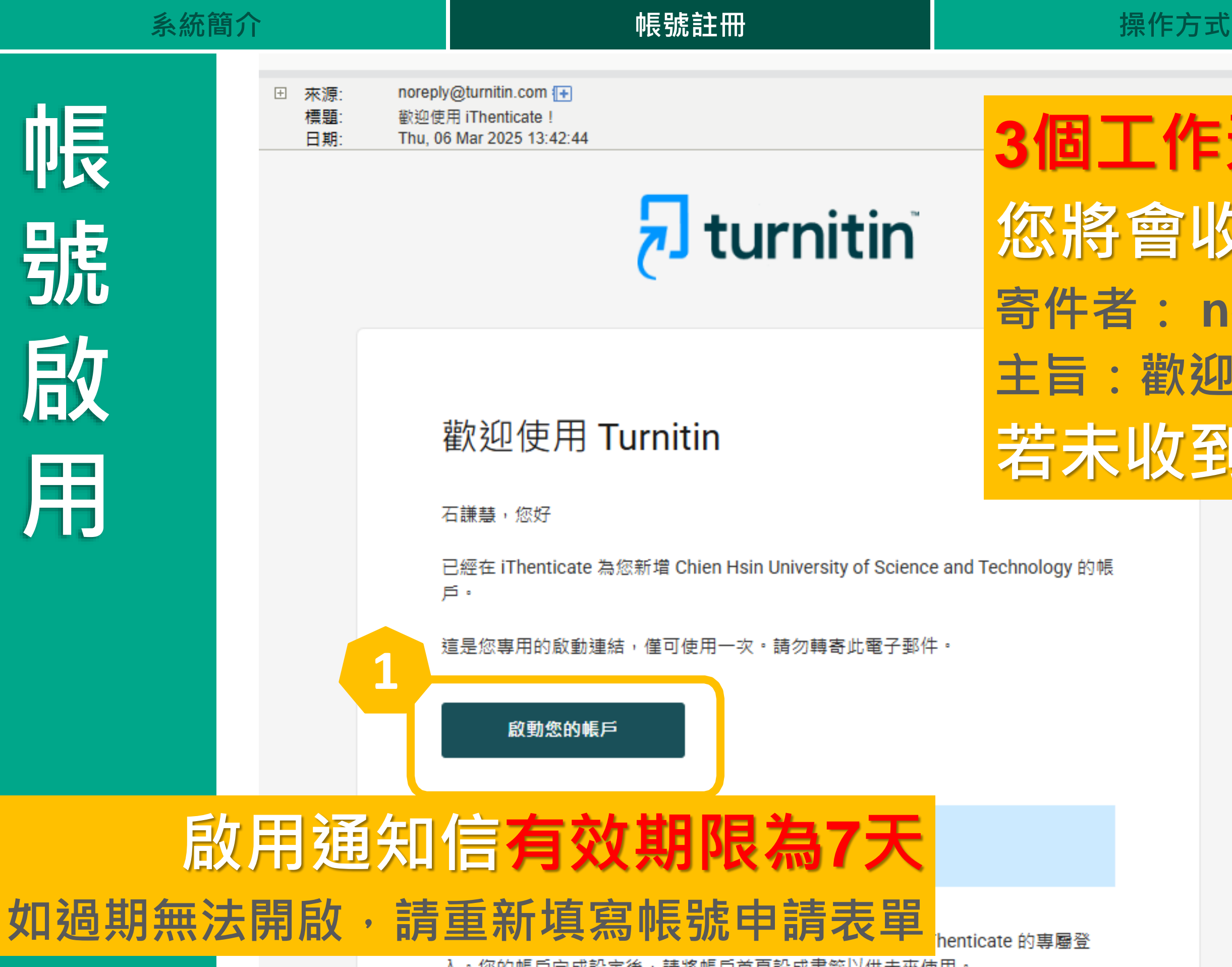

入。您的帳戶完成設定後,請將帳戶首頁設成書籤以供未來使用。

專屬登入: https://uchlib.turnitin.com/home/sign-in

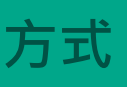

常見問題 / Q & A

# 3個工作天以內, 您將會收到一封啟用通知信 寄件者: noreply@turnitin.com 主旨:歡迎使用 iThenticate! 若未收到請先檢查垃圾信件匣

## iThenticate<sup>®</sup>

#### 您已受邀加入建新科技大學的帳號。

建立您的帳戶即可開始!

|   | 使用者名稱            |                  |    |
|---|------------------|------------------|----|
| 2 | qhshi@uch.edu.tw | 輸人收到開始           | 通信 |
|   | 密碼               |                  |    |
| 3 | •••••            |                  | 0  |
|   | 密碼指南 :           |                  | 公方 |
|   | ✔ 至少使用一個數字       | ✔ 至少使用一個特殊字符     |    |
|   | ✔ 至少使用一個大寫字符     | ✔ 至少使用一個小寫字符     |    |
|   | ✔ 至少使用八個字符       | ✔ 密碼不得超過 128 個字符 |    |
|   | 確認密碼             |                  |    |
| 4 | •••••            |                  | 0  |
|   | ✓ 兩伊 馬匹配         |                  |    |
| 5 | ✓ 式同意條款和條件。      | 查看條款和條件。         |    |
|   |                  |                  |    |
| 6 |                  | 建立帳戶             |    |
|   |                  |                  |    |

帳 號 啟 用

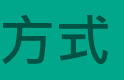

常見問題 / Q & A

# 言的Email信箱

# E8位數以上專屬密碼

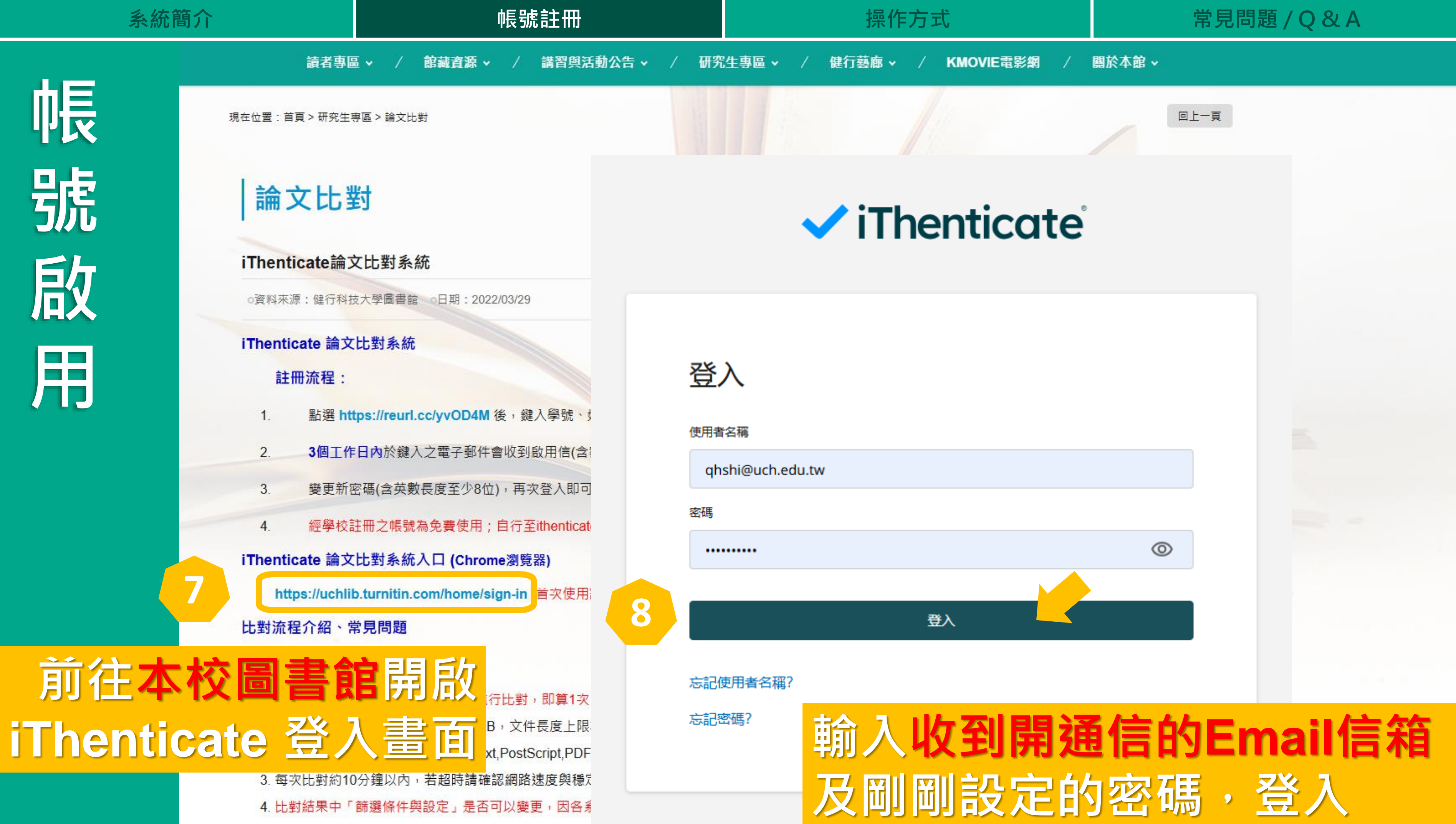

| 系統簡介  |                | 帳號註冊                                        |            |                | 操作方                        |
|-------|----------------|---------------------------------------------|------------|----------------|----------------------------|
|       | 讀者專圖           | 區 ▼ / 館藏資源 ▼ / 講習與活動                        | 协公告 🖌 📝 研究 | 生事區 🗸 🛛 / 健    | 行藝廊~                       |
|       | 現在位置:首頁 > 研究生  | 専區 > 論文比對                                   |            |                |                            |
| 記     | 論文比論           | 對                                           |            | ~              | iTh                        |
|       | iThenticate論   | 文比對系統                                       |            |                |                            |
| 1史 、  | o資料來源:健行科技     | 技大學圖書館 0日期:2022/03/29                       |            |                | 忘                          |
|       | iThenticate 論文 | (比對系統                                       |            |                |                            |
|       | 註冊流程:          |                                             | 登          | λ              | 詞                          |
|       | 1. 點選 ht       | t <mark>ps://reurl.cc/yvOD4M</mark> 後,鍵入學號、 | 使用者        | 名稱             | $\rightarrow \overline{E}$ |
|       | 2. 3個工作        | F日內於鍵入之電子郵件會收到啟用信(含)                        | qh         | shi@uch.edu.tw | 影                          |
| 1三    | 3. 變更新         | 密碼(含英數長度至少8位),再次登入即可                        |            |                |                            |
| H     | 4. 經學校         | 註冊之帳號為免費使用;自行至ithenticat                    | 经冲导        |                |                            |
|       | iThenticate 論文 | 【比對系統入口 (Chrome瀏覽器)                         |            | •••••          | ₹                          |
|       | https://uchli  | b.turnitin.com/home/sign-in (首次使用           |            |                |                            |
| 1 III | 比對流程介紹、常       | 常見問題                                        |            |                |                            |
| イチリー  | 注意事項:          |                                             |            | キ田大々河2         |                            |
|       | 1. 上傳累計最多      | 56次(上傳時系統同時進行比對,即算1次                        | を記り        | 2/11百石碑(       |                            |
|       | 2. 上傳檔案限制      | 1: 檔案必須小於100MB,文件長度上限                       | 忘記器        | <b>密碼</b> ?    |                            |
|       |                |                                             |            |                |                            |

**词**/使用「忘記使用者名稱?」功能

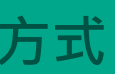

常見問題 / Q & A

回上一頁

/ KMOVIE電影網 / 關於本館 ~

## enticate

# 記使用者名稱時, **重新進行帳號申請步驟** 2有帳號存在, 9重新寄送啟用通知信。 9建立帳號並寄送啟用通知信。

登入

| 系統簡介 |                | 帳號註冊                                        |            | 操作方                |
|------|----------------|---------------------------------------------|------------|--------------------|
|      | 讀者專圖           | □ ✓ / 館藏資源 ✓ / 講習與活                         | 動公告 🗸 🧹 研究 | 生專區 🗸 🛛 / 🛛 健行藝廊 🗸 |
| で、   | 現在位置:首頁 > 研究生專 | 厚區 > 論文比對                                   |            |                    |
| 記    | 論文比對           | 討                                           |            | 🗸 iTh              |
|      | iThenticate論文  | て<br>比<br>對<br>系<br>統                       |            |                    |
|      | o資料來源:健行科技     | 支大學圖書館 0日期:2022/03/29                       |            |                    |
|      | iThenticate 論文 | 比對系統                                        |            |                    |
| 石馬   | 註冊流程:          |                                             | 登          | λ                  |
|      | 1. 點選 htt      | t <mark>ps://reurl.cc/yvOD4M</mark> 後,鍵入學號、 | 使田者        | 夕瑶                 |
|      | 2. 3個工作        | 日內於鍵入之電子郵件會收到啟用信(含)                         | abu abu    | ningush adu tu     |
|      | 3. 變更新密        | 密碼(含英數長度至少8位),再次登入即可                        | qn         | sni@ucn.edu.tw     |
|      | 4. 經學校語        | 主冊之帳號為免費使用;自行至ithenticat                    | 密碼         |                    |
|      | iThenticate 論文 | 比對系統入口 (Chrome瀏覽器)                          |            | •••••              |
|      | https://uchlit | o.turnitin.com/home/sign-in (首次使用)          |            |                    |
|      | 比對流程介紹、常       | 的見問題                                        |            |                    |
|      | 注意事項:          |                                             |            |                    |
|      | 1. 上傳累計最多      | 6次(上傳時系統同時進行比對,即算1次)                        | 1 忘記       | 即者名稱?              |
|      | 2. 上傳檔案限制      | :檔案必須小於100MB,文件長度上限                         | 忘記器        | ≊碼?                |
|      | 上傳文件類型         | 如下的檔案:Word,Text,PostScript,PDF              |            |                    |
|      | 3. 每次比對約10     | )分鐘以內,若超時請確認網路速度與穩定                         |            |                    |
|      | 4. 比對結果中「      | 篩選條件與設定」是否可以變更,因各新                          |            |                    |

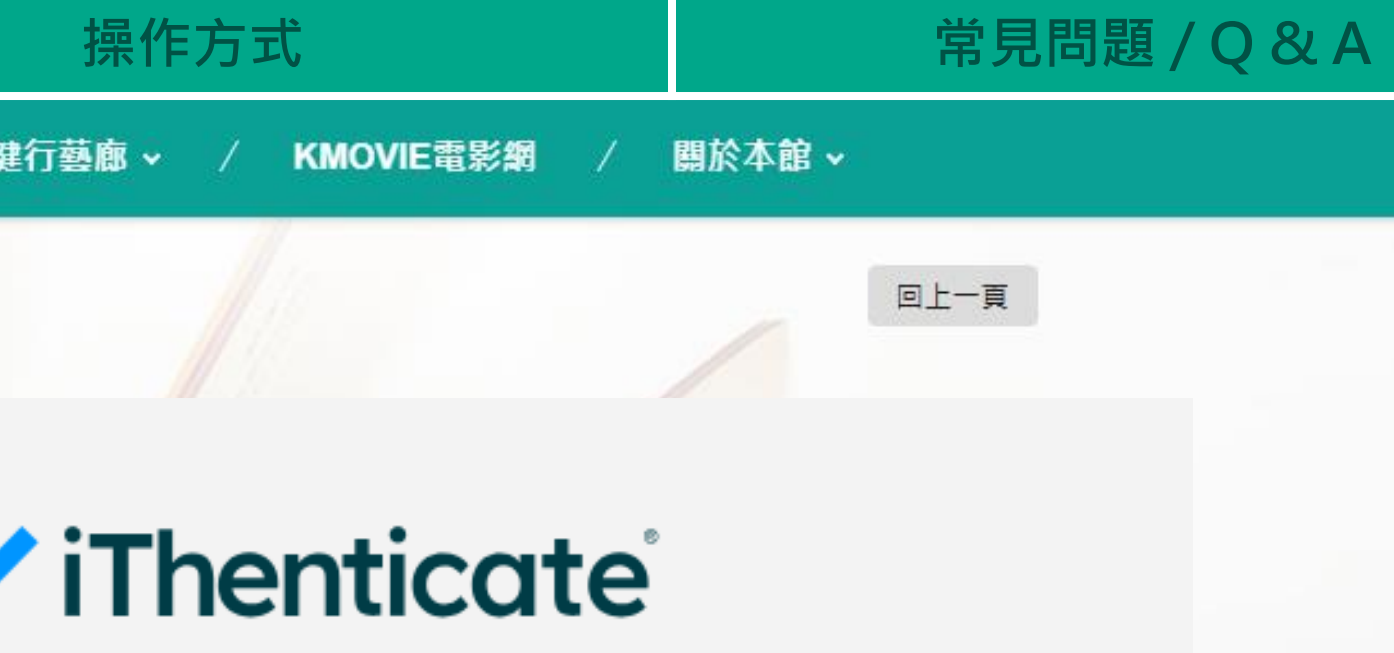

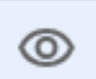

登入

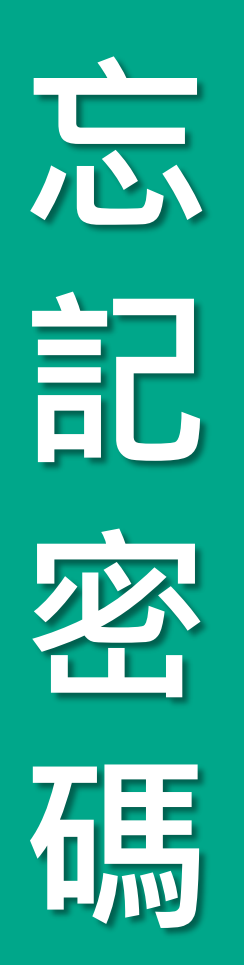

系統簡介

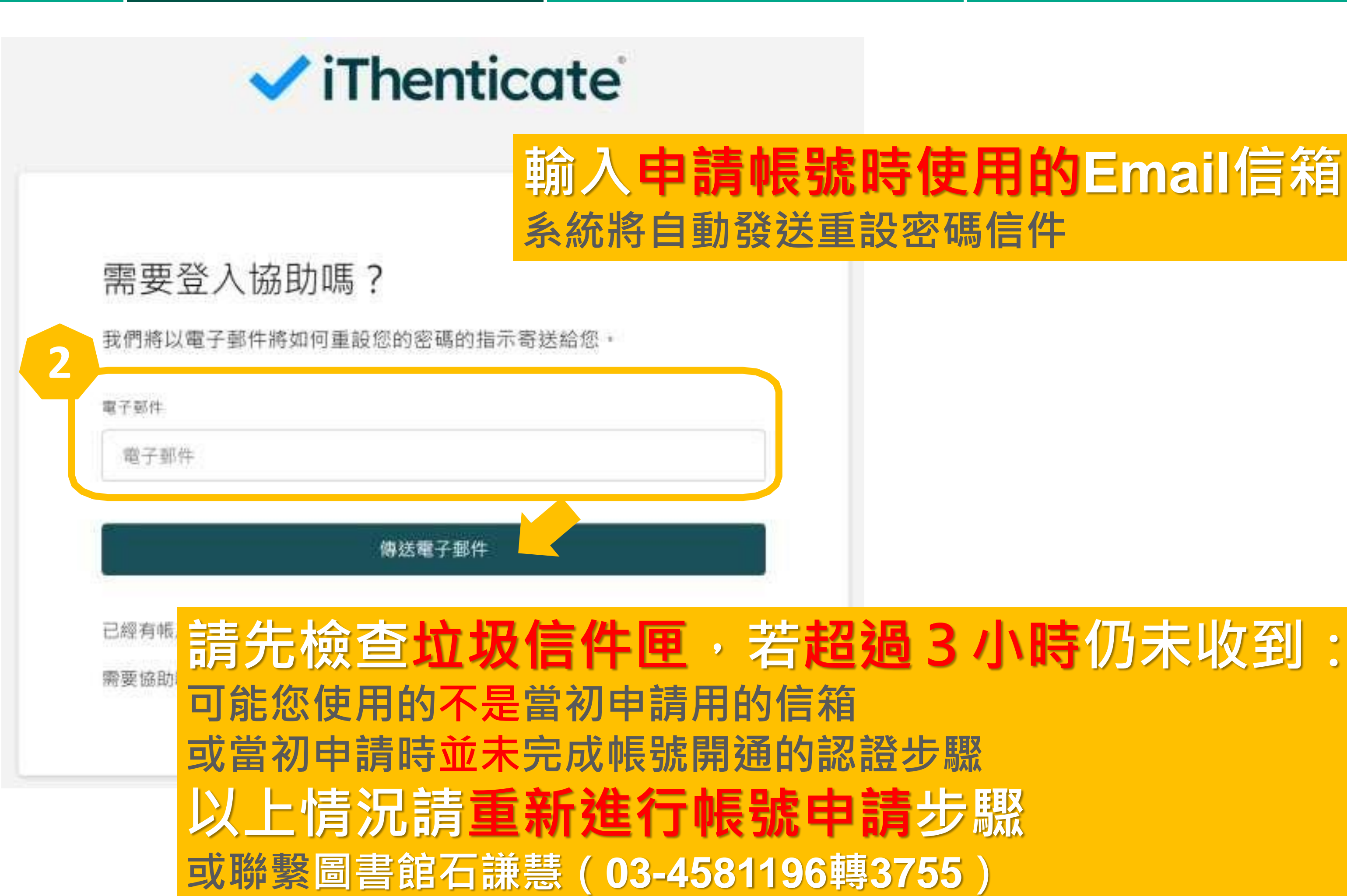

帳號註冊

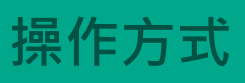

常見問題 / Q & A

## 輸入申請帳號時使用的Email信箱 系統將自動發送重設密碼信件

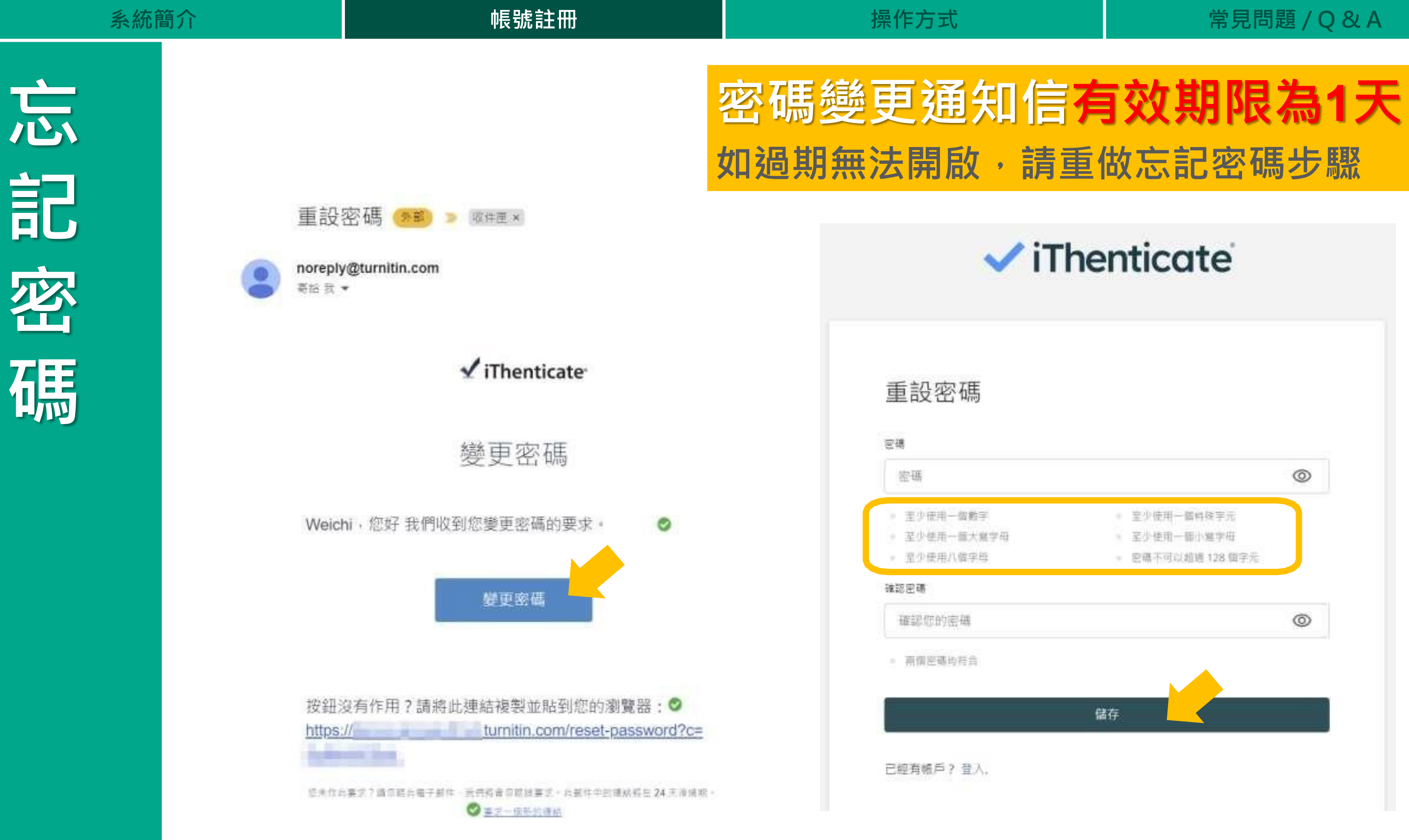

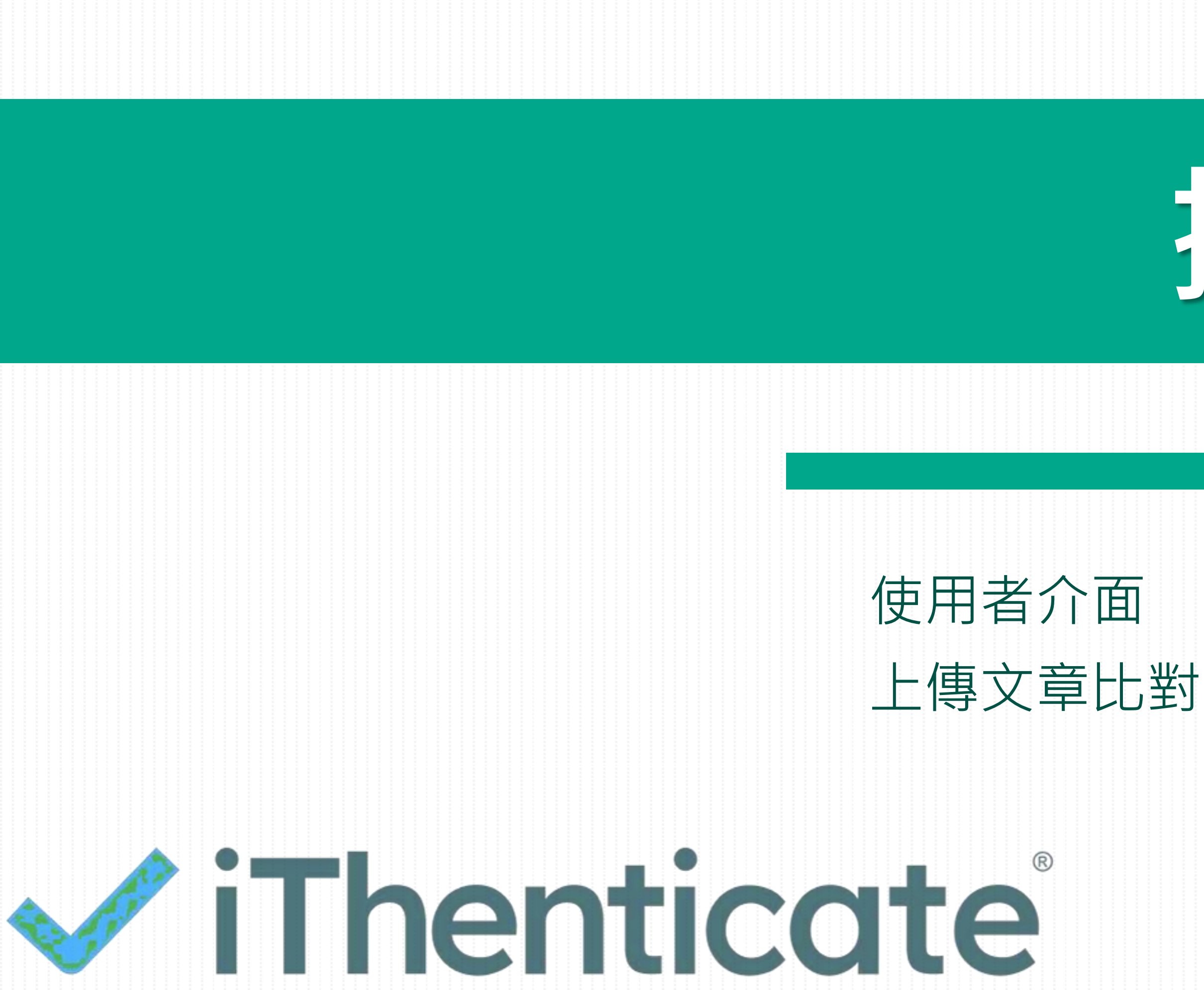

# 操作方式

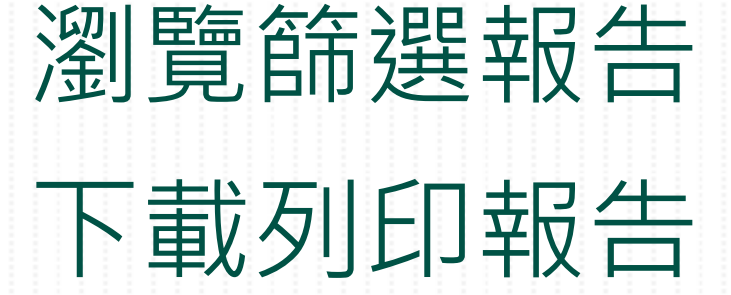

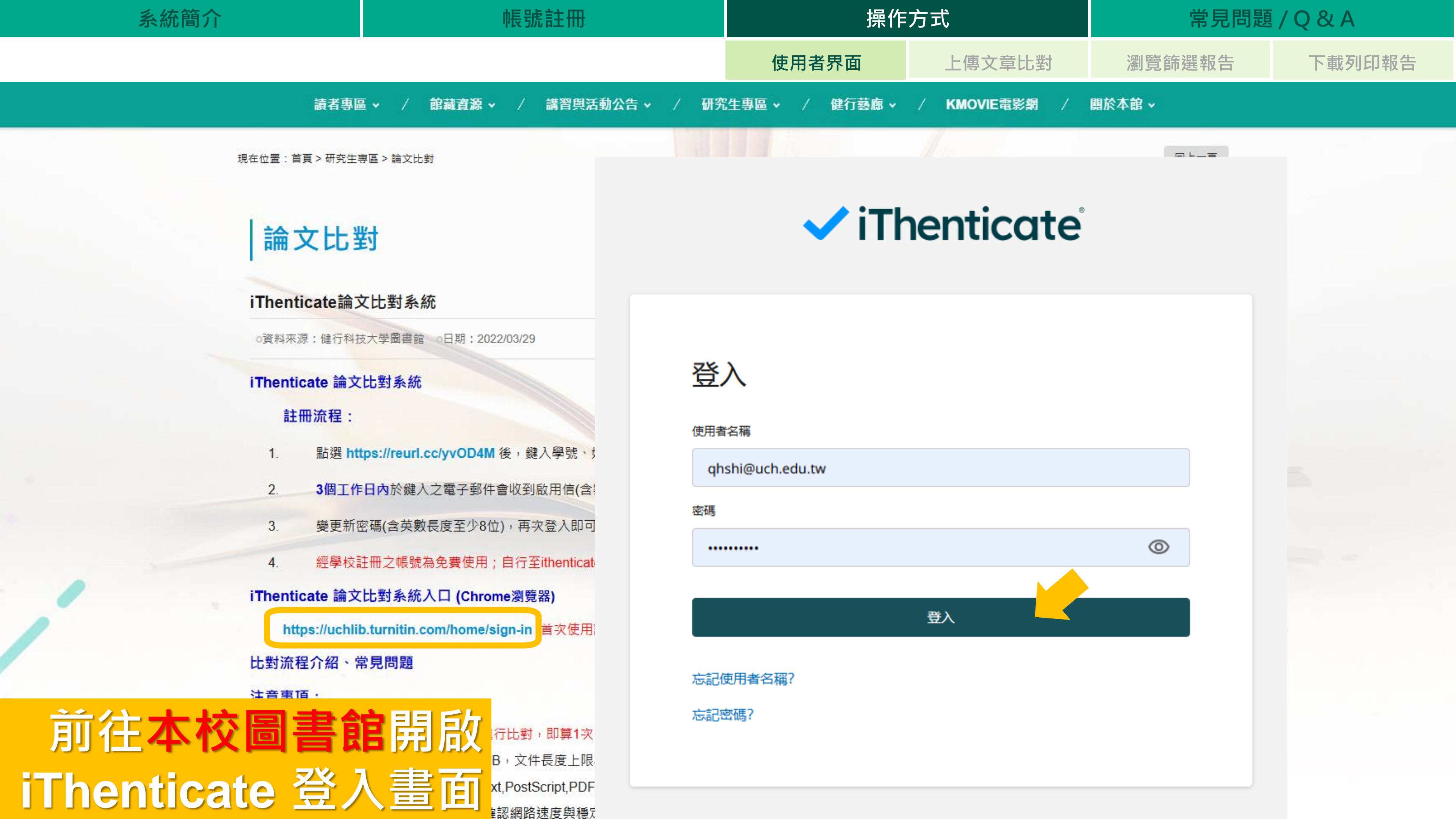

| 系統簡 | 介 |
|-----|---|
|     |   |

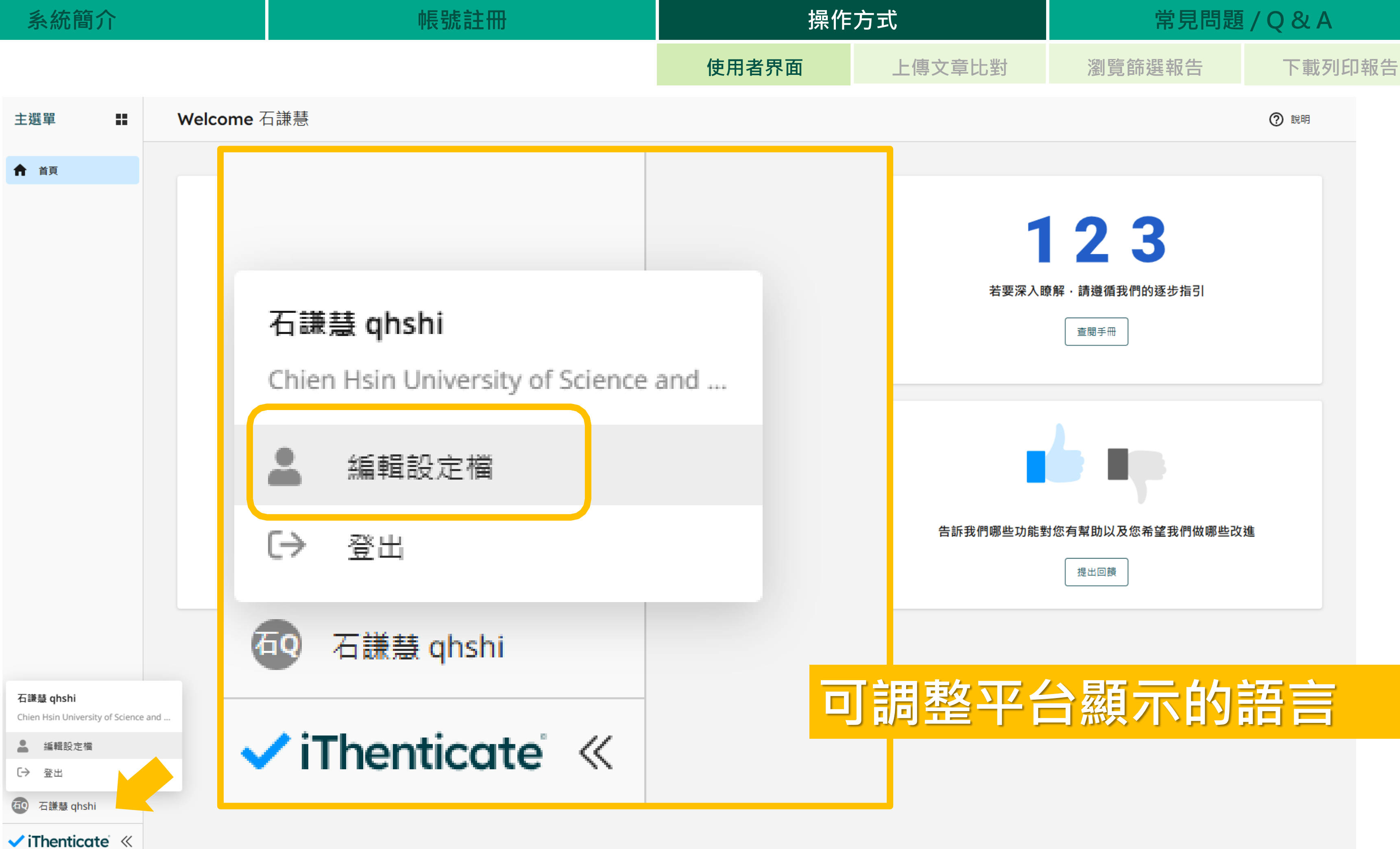

| 1   | 1+ | 1.1. |   |   |
|-----|----|------|---|---|
| - H | 之分 | 日日   | 1 | 7 |
| 不   | 戸し | E J  | 1 | н |
|     |    |      |   |   |

帳號註冊

使用者界面

| 主選單              | 編輯個人檔案                                                  |              |
|------------------|---------------------------------------------------------|--------------|
| ▲ 首頁             | 使用者資訊                                                   |              |
|                  | 名字                                                      | 語言           |
|                  | 電子郵件<br>qhshi@uch.edu.tw                                | 繁體中文 (zh-TW) |
|                  | 語言<br>語言<br>INDESK (IID-INO)                            | 變更密碼         |
|                  | Português (pt-BR)<br>Svenska (sv-SE)<br>Deutsch (de-DE) | 儲存重設         |
|                  | Nederlands (nl-NL)<br>日本語 (ja-JP)<br>한국어 (ko-KR)        |              |
|                  | 简体中文 (zh-HANS)<br>繁體中文 (zh-TW)                          |              |
|                  | العريبة (ar)                                            |              |
| 石謙慧 qhshi        |                                                         |              |
| 🗸 iThenticate' 🚿 |                                                         |              |

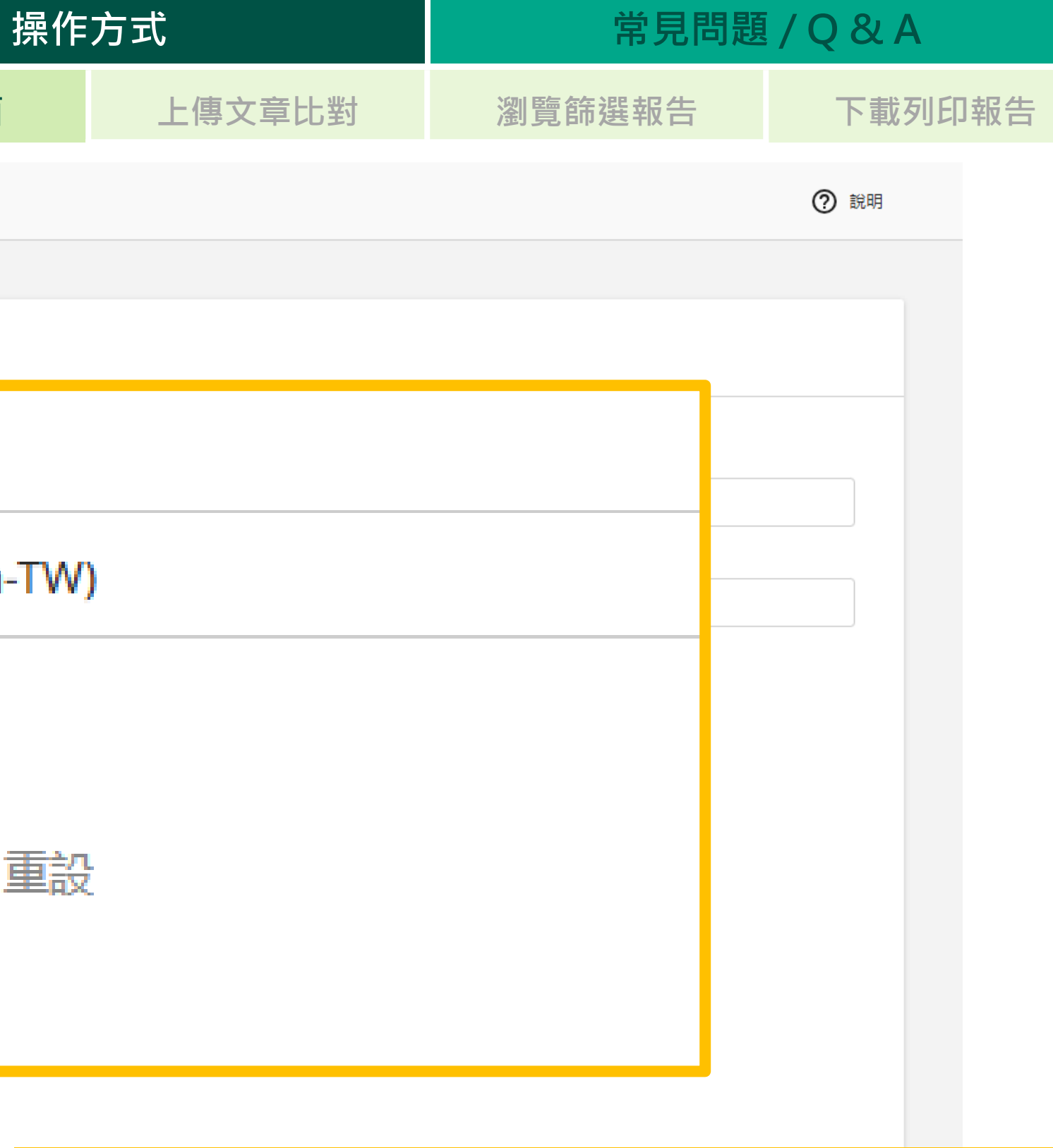

# J調整平台顯示的語言

| 系 | 統 | 簡 | ノ | $\mathbf{i}$ |
|---|---|---|---|--------------|
|   |   |   |   | - C.         |

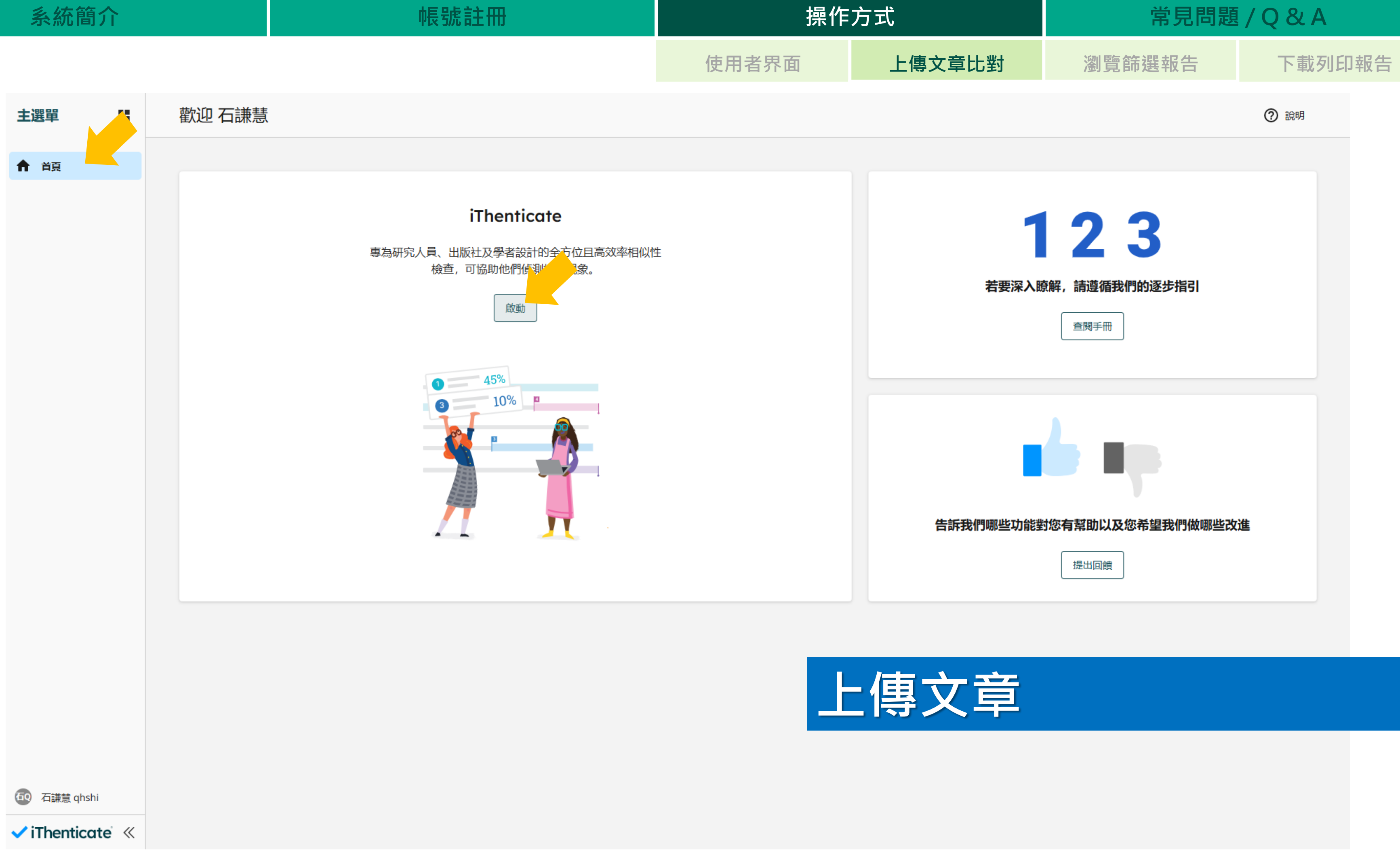

#### 系統簡介

#### 帳號註冊

使用者界面

| iThenticate                     |      | 我的檔案     |       |    |    |    |    |
|---------------------------------|------|----------|-------|----|----|----|----|
| <b>月</b> 我的檔案                   |      | My Files |       |    |    |    |    |
| 1 與我分享                          |      | 管理檔室     | 新増資料夾 | 编輯 | 移動 | 分享 | 刪除 |
| 前 垃圾桶                           |      |          |       |    |    |    |    |
| 🗘 設定                            |      |          |       |    |    |    |    |
|                                 |      |          |       |    |    |    |    |
|                                 |      |          |       |    |    |    |    |
|                                 |      |          |       |    |    |    |    |
|                                 |      |          |       |    |    |    |    |
|                                 |      |          |       |    |    |    |    |
|                                 |      |          |       |    |    |    |    |
|                                 |      |          |       |    |    |    |    |
|                                 |      |          |       |    |    |    |    |
|                                 |      |          |       |    |    |    |    |
|                                 |      |          |       |    |    |    |    |
|                                 |      |          |       |    |    |    |    |
|                                 |      |          |       |    |    |    |    |
|                                 |      |          |       |    |    |    |    |
|                                 |      |          |       |    |    |    |    |
|                                 |      |          |       |    |    |    |    |
|                                 |      |          |       |    |    |    |    |
|                                 |      |          |       |    |    |    |    |
| 石謙慧 qhshi                       |      |          |       |    |    |    |    |
| <ul> <li>iThenticate</li> </ul> | e' « |          |       |    |    |    |    |

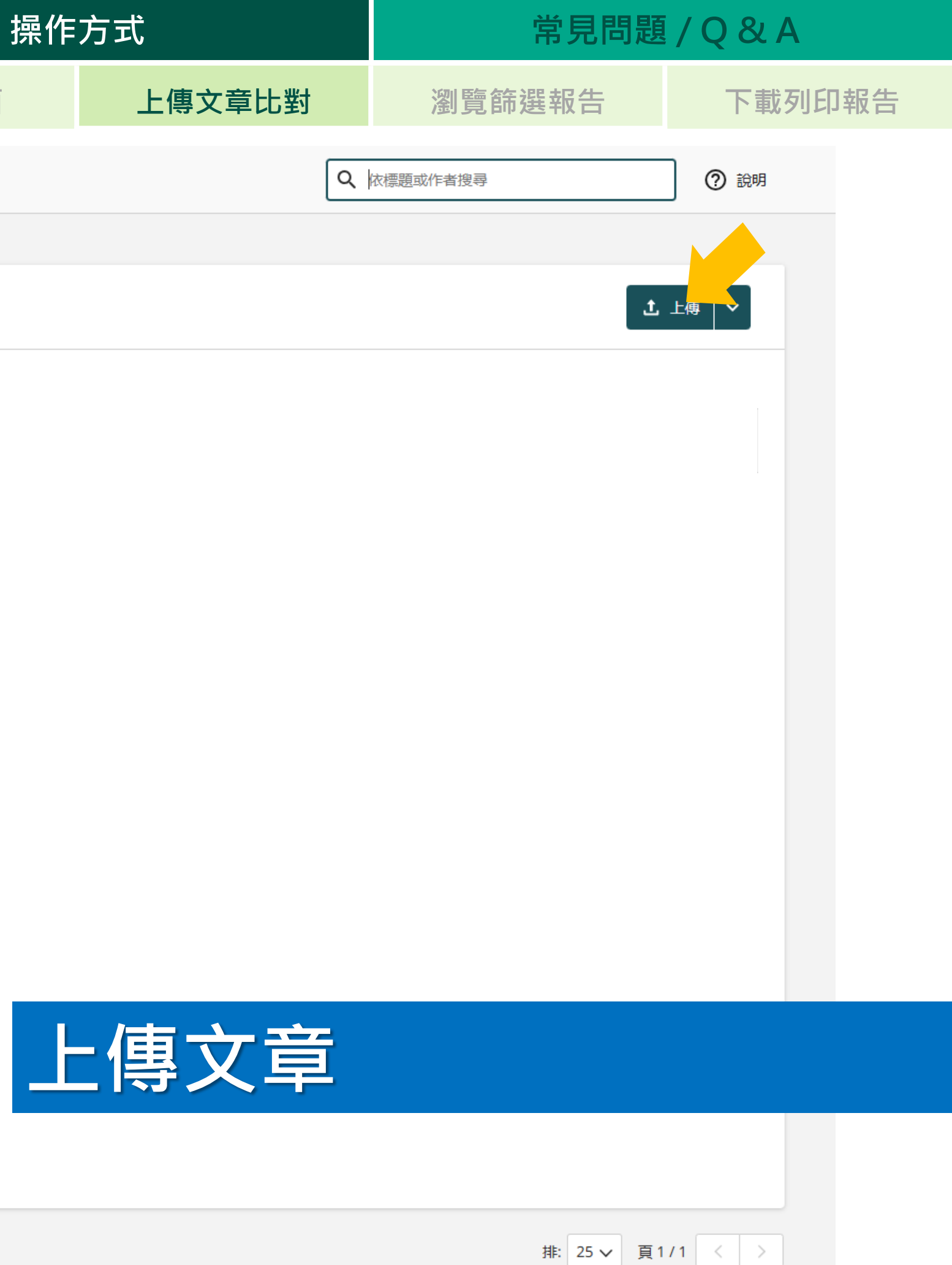

| 系統簡介 |          | 帳號註冊                                                   | 操作プ                                                          |
|------|----------|--------------------------------------------------------|--------------------------------------------------------------|
|      |          |                                                        | 使用者界面                                                        |
|      | 比對<br>內容 | 文字                                                     |                                                              |
| 活意事  | 支援格式     | <b>PDF(</b> 無加密、可<br>Microsoft Word,<br>OpenOffice (OD | 「反選文字、非 <b>Mac</b><br>Excel, PowerPoint<br>T), Hangul (HWP), |
| 頂    | 檔案上限     | <ul> <li>単一檔案</li> <li>如一次上</li> <li>ZIP 檔需</li> </ul> | 【需小於 100<br>上傳多個檔案<br>小於 200 MB                              |

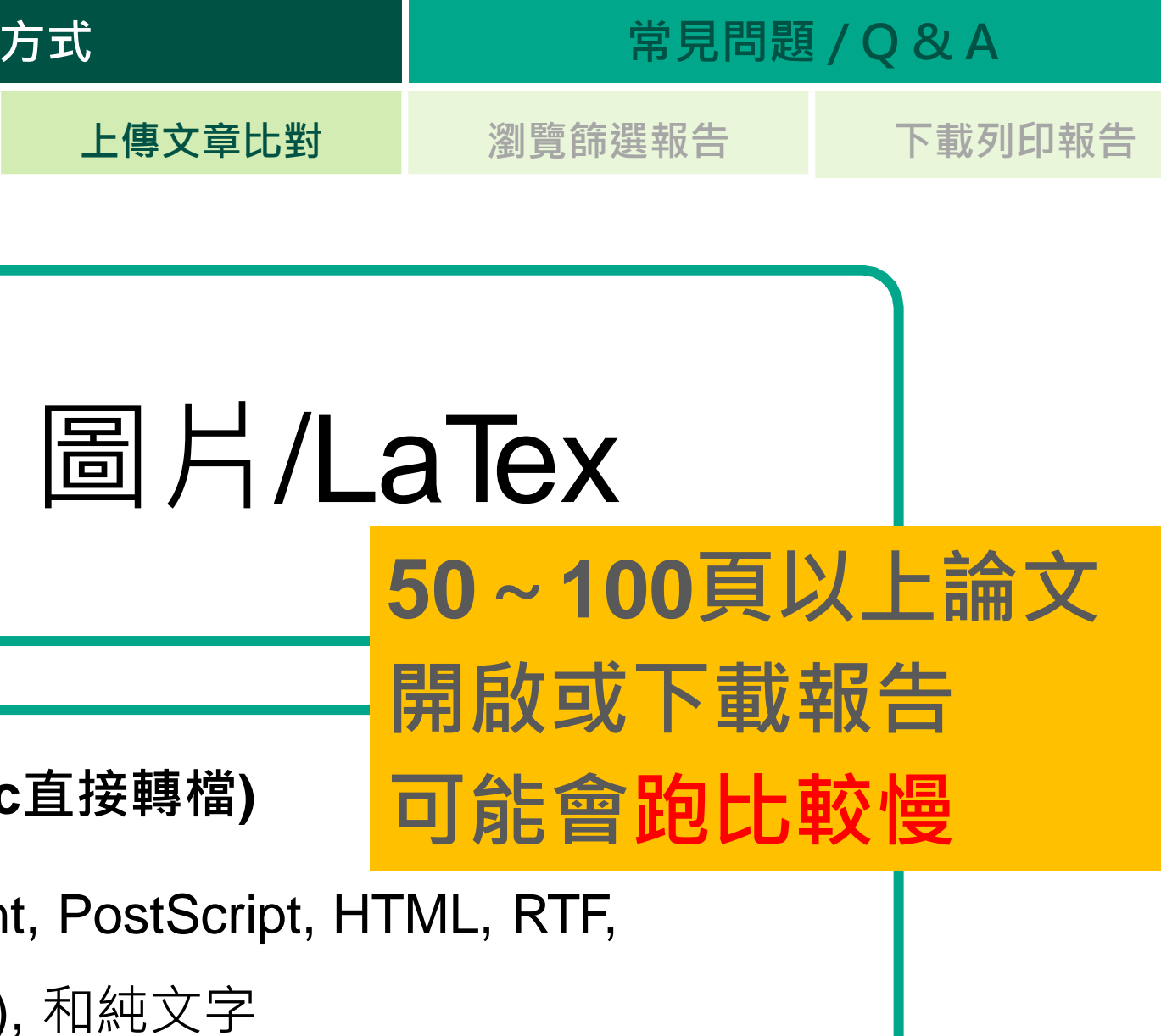

## MB & 800頁

- ,總和需小於200 MB
- B 及少於 100 個檔案

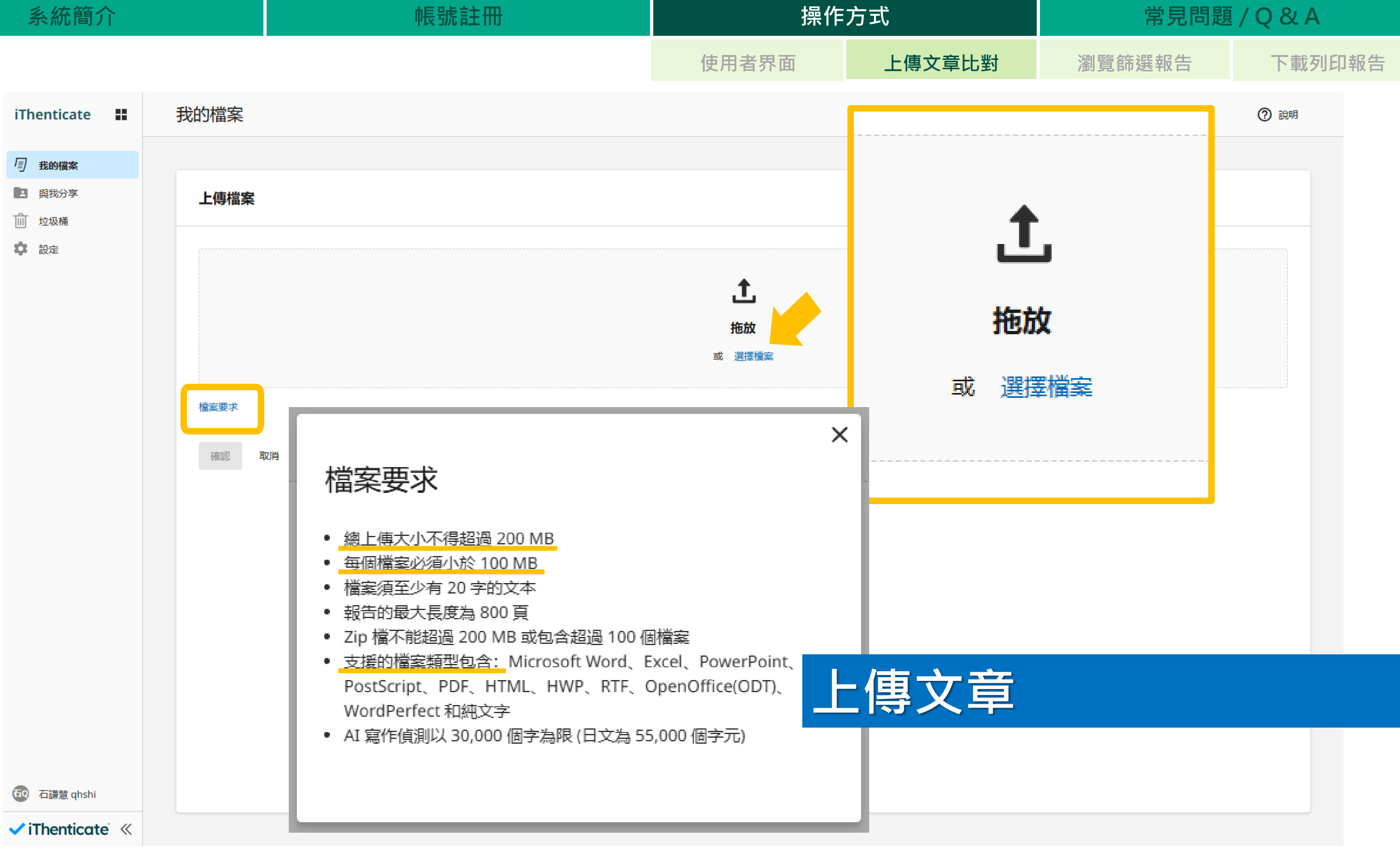

#### 系統簡介

#### 帳號註冊

使用者界面

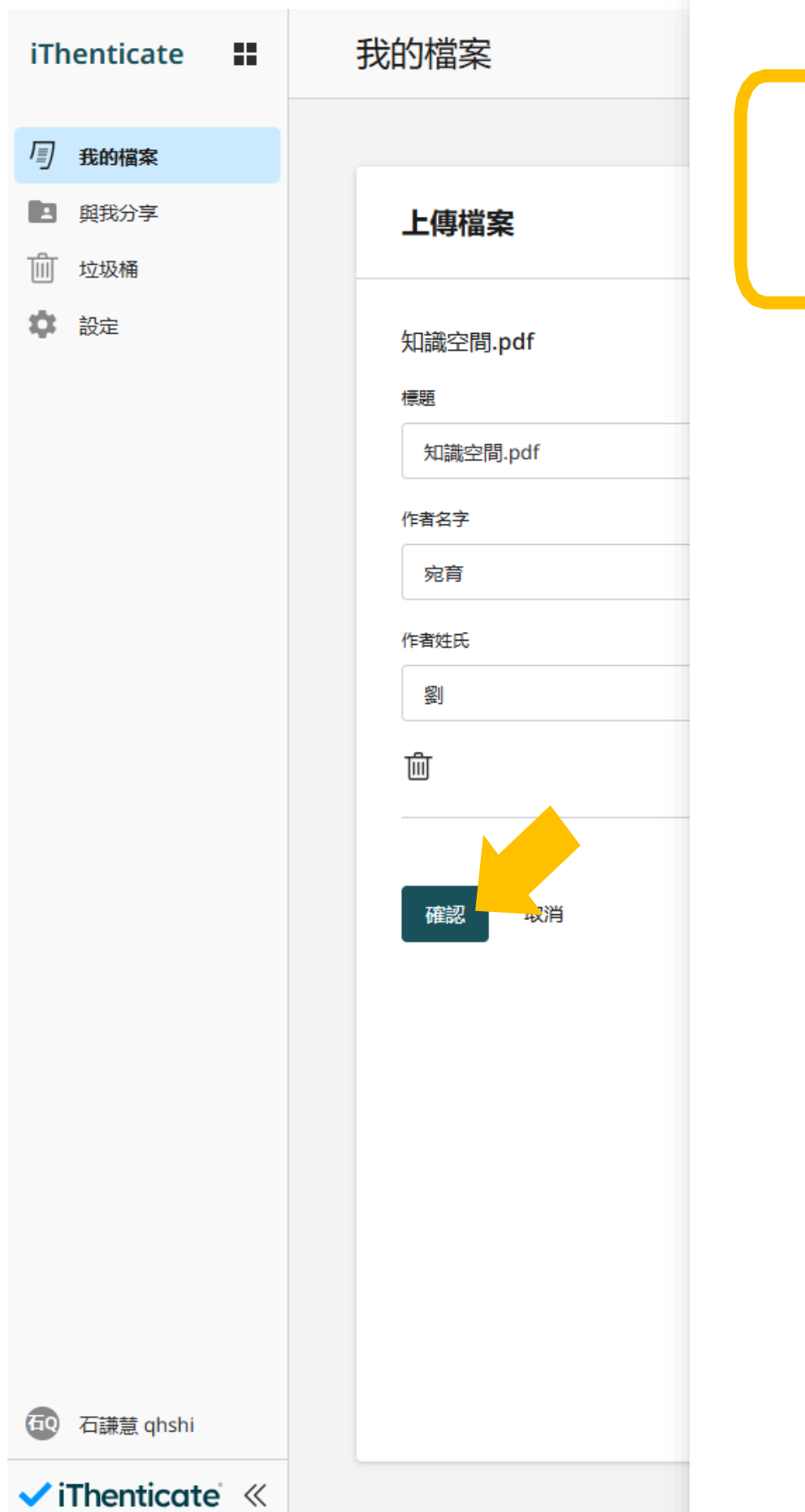

宛育 劉

知識空間.pdf

Chien Hsin University of Science and Technology

#### 文件詳細資料

提交物件代碼

trn:oid:::3117:437210923

提交日期

2025年3月7日 下午3:52 [GMT+8]

下載日期

2025年3月7日 下午4:23 [GMT+8]

檔案名稱

知識空間.pdf

檔案大小

4.0 MB

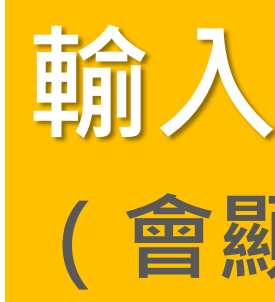

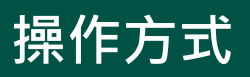

#### 常見問題 / Q & A

#### 上傳文章比對

瀏覽篩選報告

下載列印報告

42頁

22,525 個字

59,475 個字元

# 輸入文稿篇名、作者姓名 (會顯示在分析報告封面)

提交物件代碼 trn:oid:::3117:437210923

使用者界面

| iThenticate | <br>我的檔案                              |
|-------------|---------------------------------------|
| 同我的提客       | <u>My Files</u>                       |
| (1) 成的 個条   |                                       |
|             | 「「「「「「「「」」」」「「」」」「「」」」「「」」」「「」」」「「」」」 |
| 100 ×2-30 m |                                       |
|             |                                       |
|             | □ b 知識空間.pdf                          |
|             |                                       |
|             |                                       |

# 比對功能使用次數限制: 每個帳號,每年6篇提交次數 (上傳成功才算,中止、跳出不予計算) 請謹慎上傳

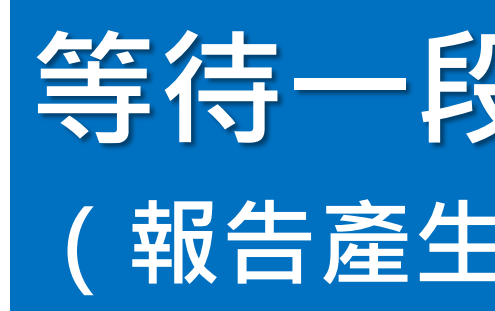

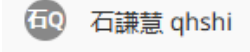

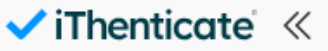

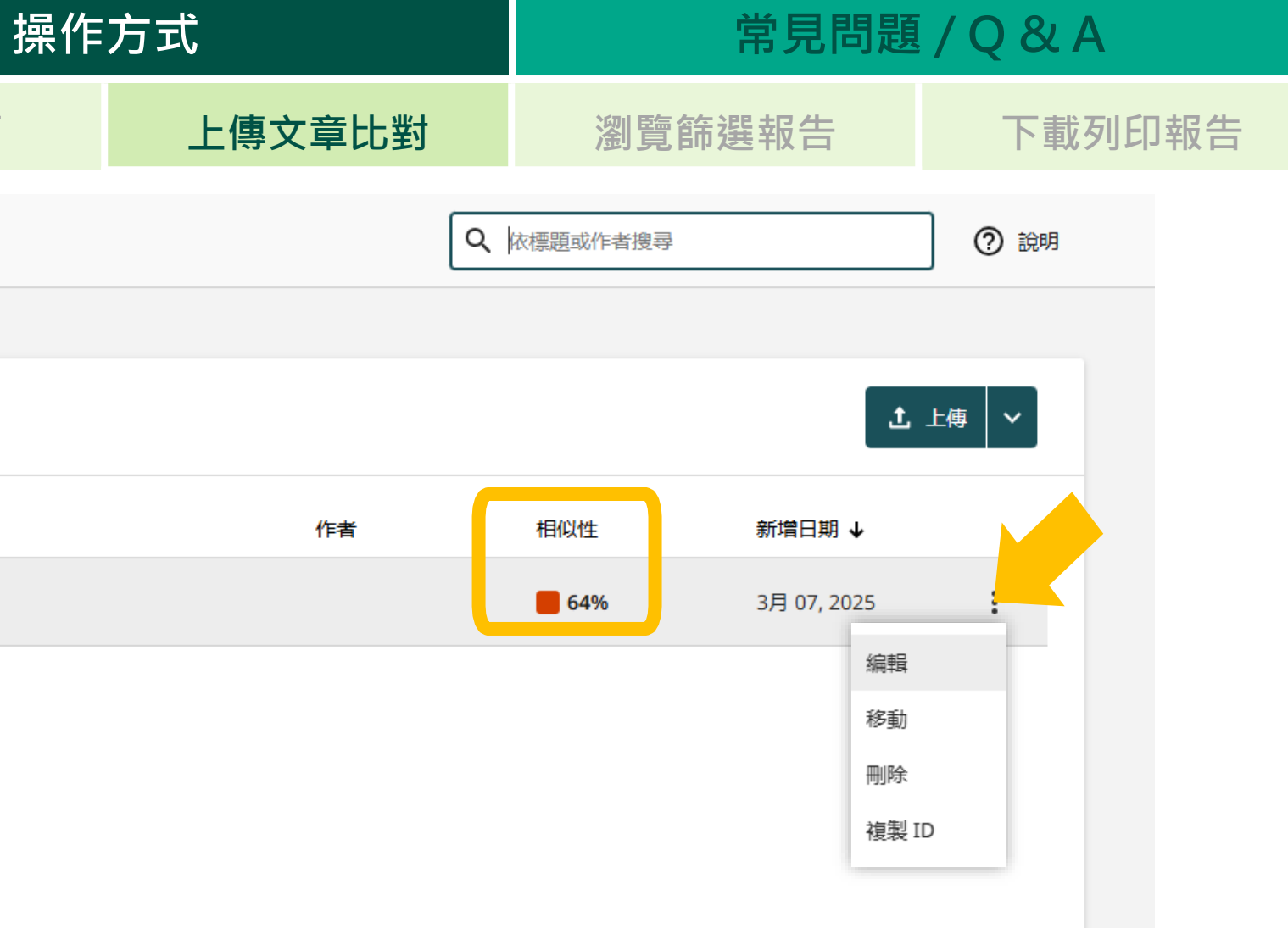

## 可重新編輯 文稿篇名、作者姓名

# 等待一段時間、重新整理頁面 (報告產生所需時間視檔案大小、頁數而定)

| 排: 25 🗸 | 頁1/1 | < | > |
|---------|------|---|---|
|---------|------|---|---|

#### 系統簡介

帳號註冊

使用者界面

| iThenticate                           | == | 我的             | 的檔案   |         |    |    |    |    |  |                       |           |                  |                                      |
|---------------------------------------|----|----------------|-------|---------|----|----|----|----|--|-----------------------|-----------|------------------|--------------------------------------|
| <b>月</b> 我的檔案                         |    | <u>My File</u> | 25    |         |    |    |    |    |  |                       |           |                  |                                      |
| <ul> <li>與我分享</li> <li>並圾桶</li> </ul> |    | f              | 管理檔案  | 新增資料夾   | 編輯 | 移動 | 分享 | 刪除 |  |                       |           |                  |                                      |
| 🗘 設定                                  |    |                | □ 標題  |         |    |    |    |    |  |                       |           |                  |                                      |
|                                       |    |                | □ 🗋 知 | 識空間.pdf |    |    |    |    |  |                       |           |                  |                                      |
| <ul> <li>石謙慧 qhshi</li> </ul>         |    |                |       |         |    |    |    |    |  | 占<br>法<br>与<br>文<br>終 | 巽9<br>比字記 | ん<br>ば<br>相<br>定 | に<br>記<br>て<br>い<br>よ<br>し<br>、<br>よ |
|                                       | «  |                |       |         |    |    |    |    |  |                       |           |                  |                                      |

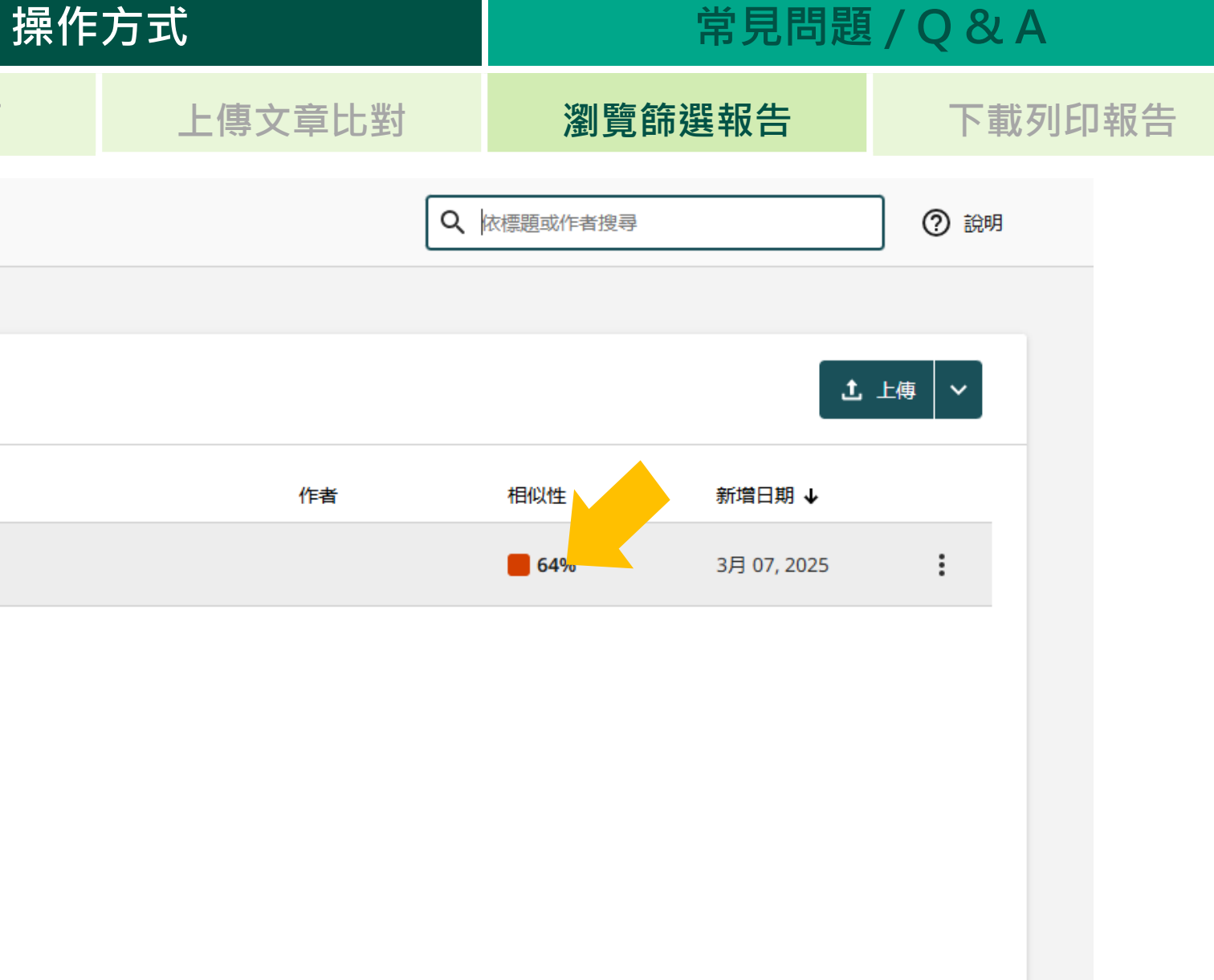

# 啟相似度報告 表上傳文稿內容與系統收錄資料 程度,並非絕對的抄襲指標, 依各系所、指導教授為準

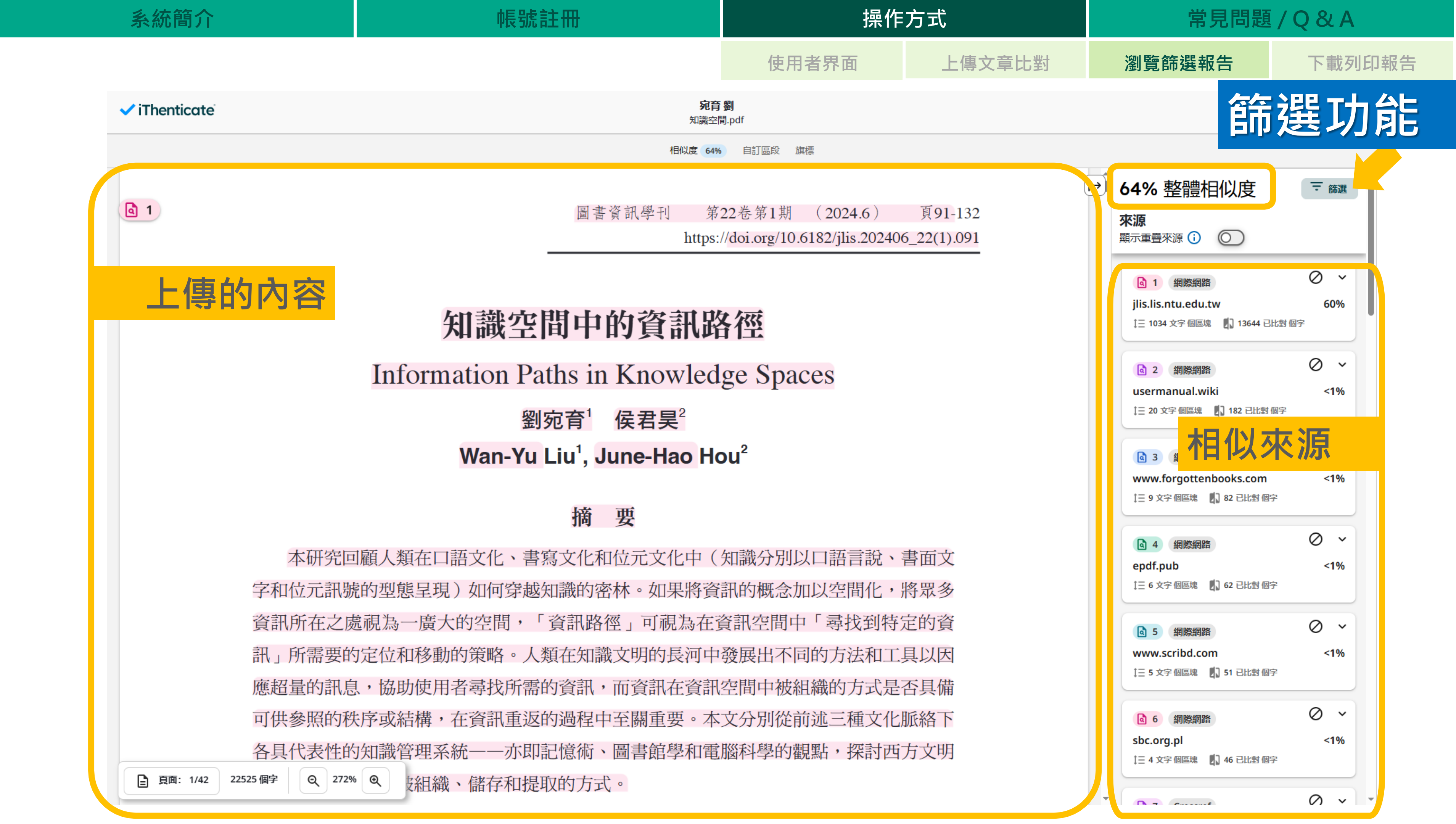

| 系統簡介                       | 帳號註冊                                 | 操作7                             |
|----------------------------|--------------------------------------|---------------------------------|
|                            |                                      | 使用者界面                           |
| ✓ iThenticate <sup>®</sup> | <b>宛</b> 看<br>知識空                    | <b>了劉</b><br>間.pdf              |
|                            | 相似度 64                               | % 自訂區段 旗標                       |
|                            |                                      |                                 |
| <b>a</b> 1                 | 圖書資訊學刊 第                             | 522卷第1期 (2024.6)                |
|                            | https                                | ://doi.org/10.6182/jlis.202406_ |
|                            |                                      |                                 |
|                            | 知識空間中的資訊路                            | 各徑                              |
|                            | Information Paths in Knowled         | lge Spaces                      |
|                            | 劉宛育 <sup>1</sup> 侯君昊 <sup>2</sup>    |                                 |
|                            | Wan-Yu Liu <sup>1</sup> , June-Hao H | ou²                             |
|                            |                                      |                                 |
|                            | 摘要                                   |                                 |
| 本研究回                       | 回顧人類在口語文化、書寫文化和位元文化中(                | 知識分別以口語言說、書                     |
| 字和位元訊號                     | 虎的型態呈現)如何穿越知識的密林。如果將資                | 訊的概念加以空間化,將                     |
| 資訊所在之處                     | 憲視為一廣大的空間,「資訊路徑」可視為在                 | 資訊空間中「尋找到特定                     |
| 訊」所需要的                     | 的定位和移動的策略。人類在知識文明的長河中                | 發展出不同的方法和工具                     |
| 應超量的訊息                     | I,協助使用者尋找所需的資訊,而資訊在資訊                | 1空間中被組織的方式是否                    |
| 可供參照的秒                     | よ序或結構、在資訊重返的過程中至關重要。本                | 文分別從前述三種文化脈                     |
| 各具代表性的                     | 的知識管理系統——亦即記憶術、圖書館學和電                | ·腦科學的觀點,探討西方                    |
| ■ 頁面: 1/42 22525 個字 Q 272% | • Q 安組織、儲存和提取的方式。                    |                                 |

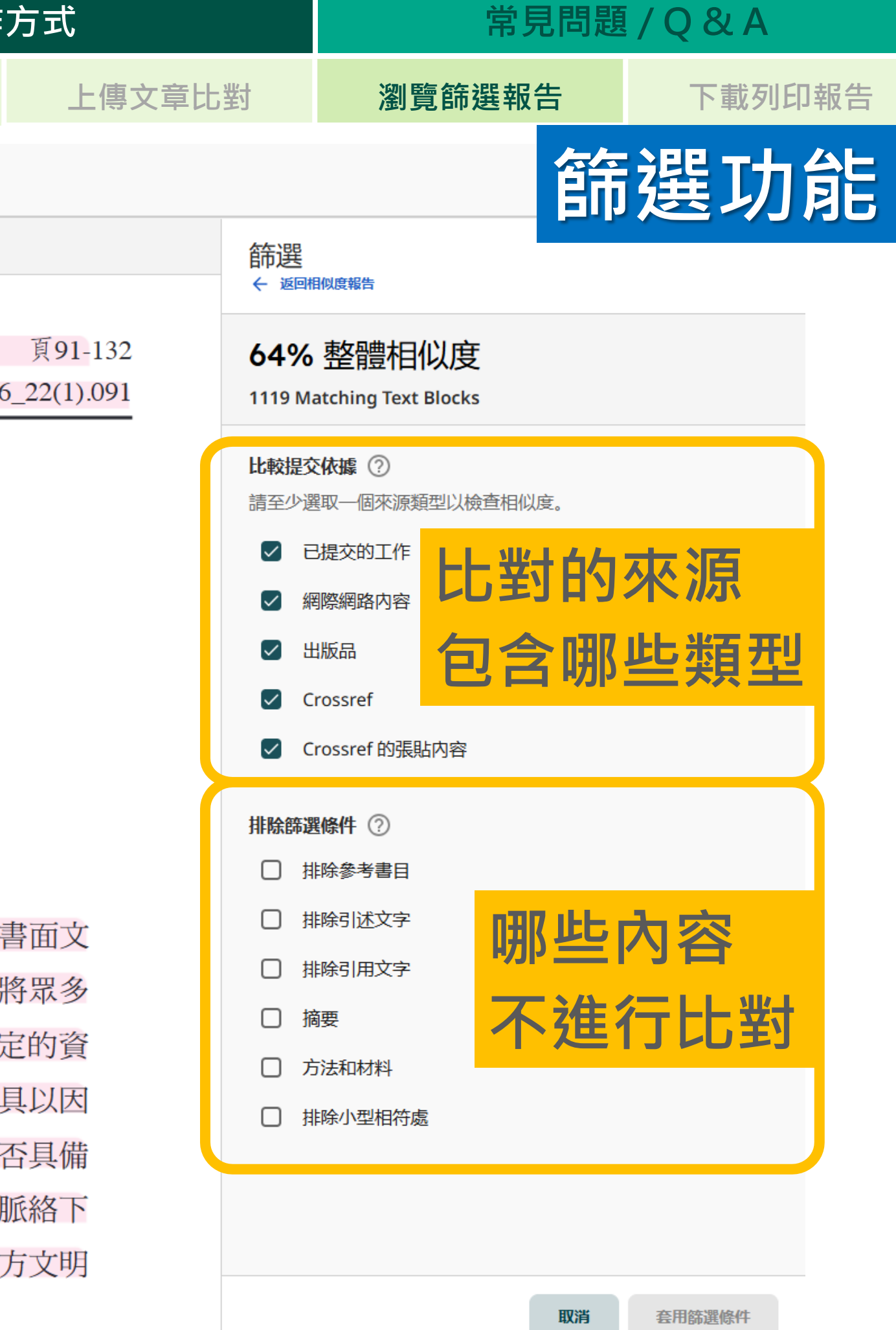

| 系統簡介                       | 帳號註冊                                                                                                    | 操作7                                                |
|----------------------------|----------------------------------------------------------------------------------------------------|----------------------------------------------------|
|                            |                                                                                                    | 使用者界面                                              |
| ✓ iThenticate <sup>®</sup> | <b>宛育</b><br>知識空                                                                                          | <b>〕劉</b><br>間.pdf                                 |
|                            | 相似度 46%                                                                                                   | 6 自訂區段 旗標                                          |
|                            | 摘要                                                                                                    |                                                    |
| 本研究回                       | 回顧人類在口語文化、書寫文化和位元文化中(                                                                                     | 知識分別以口語言說、書                                        |
| 字和位元訊號                     | 虎的型態呈現)如何穿越知識的密林。如果將資                                                                                     | 訊的概念加以空間化,將                                        |
| 資訊所在之間                     | 處視為一廣大的空間,「資訊路徑」可視為在 <b>了</b>                                                                             | 資訊空間中「尋找到特定                                        |
|                            | 的定位和移動的策略。人類在知識文明的長河中                                                                                     | 發展出不同的方法和工具                                        |
| 需檢查套用的內容                   | 範圍是否正確<br>會訊·而資訊在資訊                                                                                       | 空間中被組織的方式是否                                        |
| 可供參照的種                     | 失序或結構,在資訊重返的過程中至關重要。本                                                                                     | 文分別從前述三種文化脈                                        |
| 各具代表性的                     | 内知識管理系統——亦即記憶術、圖書館學和電                                                                                     | 脳科學的觀點,探                                           |
| 的知識空間中                     | 中資訊被組織、儲存和提取的方式。                                                                                          |                                                    |
| <b>關鍵字:資</b> 語             | 訊路徑、空間隱喻、知識組織、資訊重返                                                                                        | 都                                                  |
|                            | Abstract                                                                                                  |                                                    |
| Through<br>knowledge sp    | out history, human beings have developed a variety of ace and locate specific information. Taking metapho | strategies to traverse orical use of space as a me |

knowledge space and locate specific information. Taking metaphorical use of space as a me conceptualizing information, namely where numerous information reside could be regarded as space, and the trail navigating through the space to find information could be seen as an inforpath. The referenceable order or structure within information space is crucial in the proc information revisiting. From oral culture, written culture to bits culture, the research intend review of diverse methods of information organization, storage and retrieval developed in W civilization. By looking at representative knowledge management systems in the three cu

直面: 1/42 22525 個字 Q 272% Q

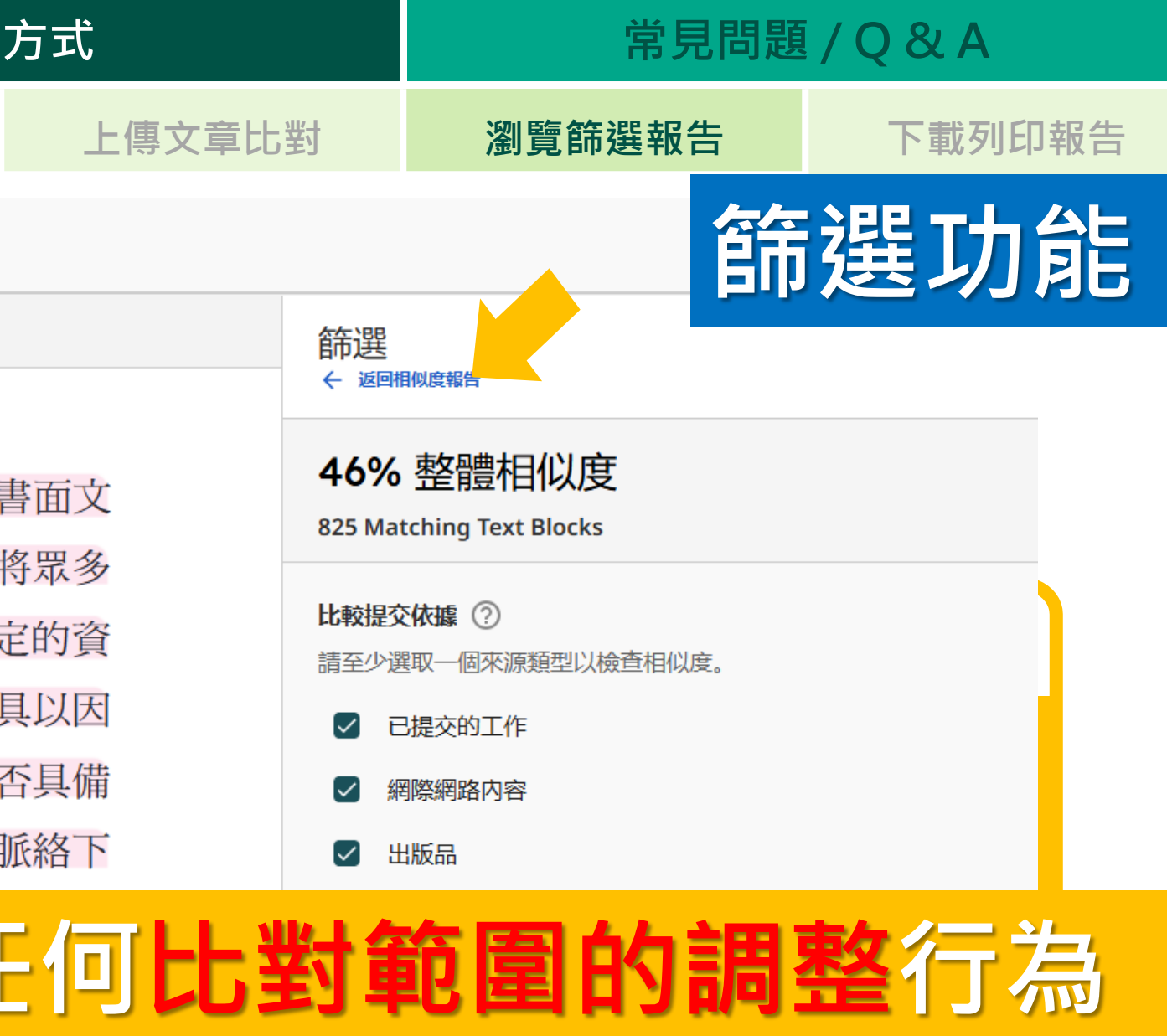

# <mark>必須和指導教授討論</mark>, 乳指導教授同意、確認

| icans or | _ |         |    |        |  |
|----------|---|---------|----|--------|--|
| s a vast |   | 方法和材料   |    |        |  |
| rmation  |   | 排除小型相符處 |    |        |  |
| cess of  | _ |         |    |        |  |
| nds as a |   |         |    |        |  |
| Western  |   |         |    |        |  |
| ultures, |   |         |    |        |  |
| nce and  |   |         |    |        |  |
|          |   |         | 取消 | 套用篩選條件 |  |
|          |   |         |    |        |  |

iThenticate

#### 參考文獻References Berghous M. 魯曼一點通:系統 排除此文字 <u> 埋論導引(張錦惠譯)。暖暖書屋。</u> 1 اھ (原作2011年出版) 【Berghaus, M. (2016). Luhmann leicht gemacht: Eine 排除功能 einführung in die systemtheorie ([Jin-Hui m. (Original 排除指定内容 至 se) Kelly, K. (2012)。科技想要什麼 (嚴麗娟 a] 1 譯)。貓頭鷹。(原作2010年出版) ٩ [Kelly, K. (2012). What technology wants ([Li-Juan Yan], Trans.). Owl. (Original work published 2010; in Chinese) Kelly, K. (2018)。釋控:從中央思想到群 ٩ **體思維,看懂科技的生物趨勢**(何宜紋 ີ 🖪 1 譯)。貓頭鷹。(原作1994年出版) Kelly, K. (2018). Out of control: The new biology of machines, social systems, & the economic world ([Yi-Wen He], inal work published 直面: 36/42 22525個字 Q 272% Q

|     | 相似度 64% 自訂區段 旗標                     |
|-----|-------------------------------------|
|     | (原作2014年出版)【Lima, M                 |
|     | The book of trees: Visualizing bi   |
|     | knowledge ([Jie-Ying Lin], Trans    |
|     | (Original work published 2014; in ( |
| Neg | groponte, N. (1995) 。數              |
|     | 011011100101110111的身                |
|     | 若蘭譯)。天下文化。(原                        |
|     | 年出版) 【Negroponte, N.                |
|     | Being digital ([Ruo-Lan Qi]         |
|     | Commonwealth. (Origin               |
|     | published 1995; in Chinese)         |
| von | Neumann, J. (2021) 。 電腦與            |
|     | 代電腦架構之父馮紐曼的腦液                       |
|     | (廖晨堯譯)。貓頭鷹。(」                       |
|     | 年出版) 【von Neumann, J. (2            |
|     | computer and the brain ([Chen-      |
|     | Trans.). Owl. (Original work 1      |
|     |                                     |
|     | 医巴ル・ 釣                              |
|     |                                     |

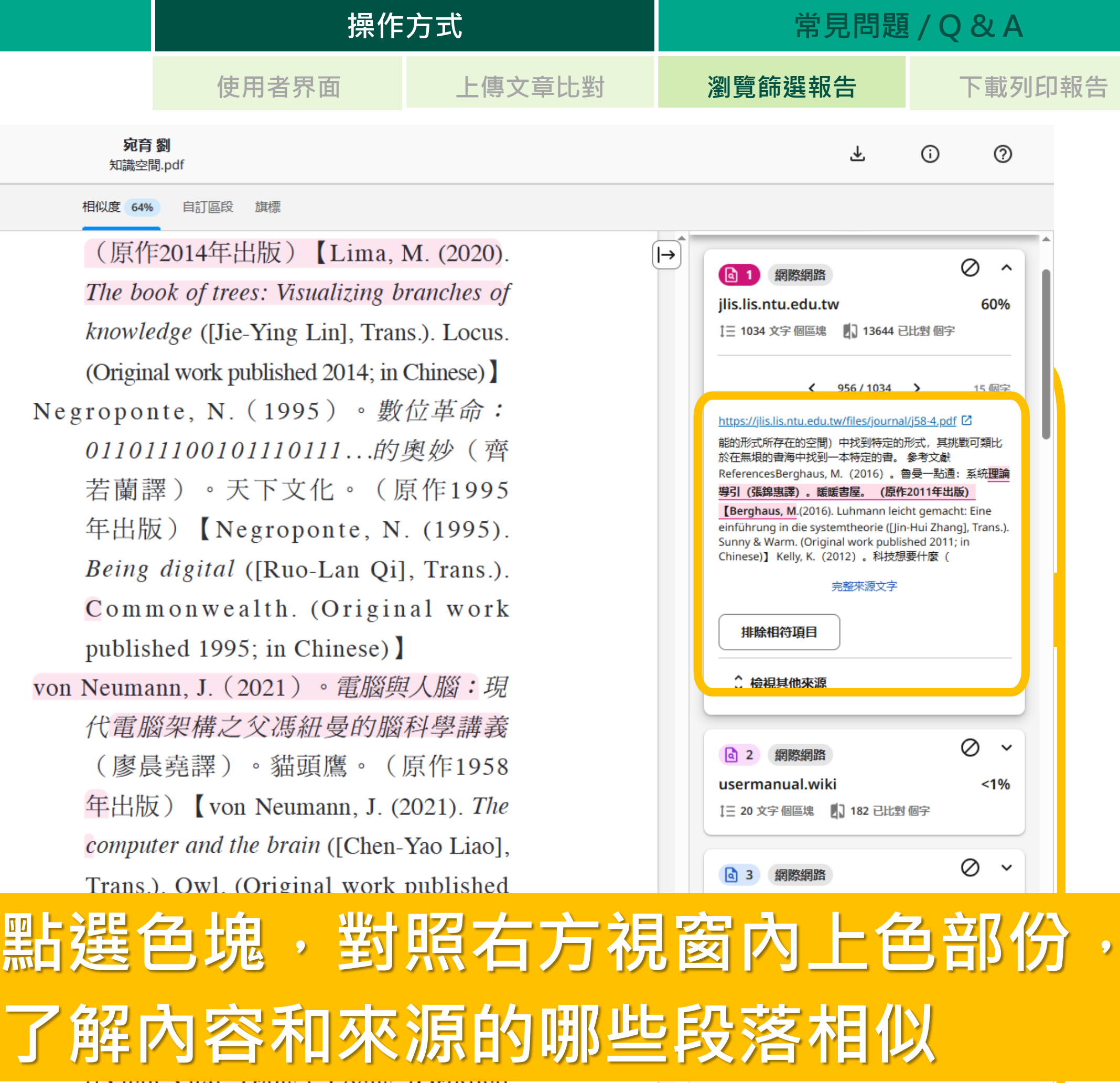

([Auan Aue], Trans.). Locus. (Original

#### 使用者界面

#### iThenticate

排除功能

#### 參考文獻References

Berghaus, M. (2016)。 *魯曼一點通: 系統* 理論導引(張錦惠譯)。暖暖書屋。 (原作2011年出版) 【Berghaus, M. (2016). Luhmann leicht gemacht: Eine einführung in die systemtheorie ([Jin-Hui

#### m. (Original 排除指定內容不納

|             | Kelly, K.(2012)。 <i>科技想要什麼</i> (嚴麗娟      |
|-------------|------------------------------------------|
|             | 譯)。貓頭鷹。(原作2010年出版)                       |
|             | [Kelly, K. (2012). What technology wants |
|             | ([Li-Juan Yan], Trans.). Owl. (Original  |
|             | work published 2010; in Chinese)         |
| <b>a</b> 1  | Kelly, K. (2018) 。 <i>釋控:從中央思想到群</i>     |
| <b>a</b> 1  | 體思維,看懂科技的生物趨勢(何宜紋                        |
|             | 譯)。貓頭鷹。(原作1994年出版)                       |
|             | Kelly, K. (2018). Out of control: The    |
|             | new biology of machines, social systems, |
|             | & the economic world ([Yi-Wen He],       |
| 凰 頁面: 36/42 | 22525個字 Q 272% Q inal work published     |

#### 宛育劉 知識空間.pdf

| 相似度 | 63% | 自訂區段 | 旗標 |
|-----|-----|------|----|
|-----|-----|------|----|

(原作2014年出版) 【Lima, M. (2020). The book of trees: Visualizing branches of knowledge ([Jie-Ying Lin], Trans.). Locus. (Original work published 2014; in Chinese) Negroponte, N. (1995)。數位革命: 若蘭譯)。天下文化。(原作1995 年出版) 【Negroponte, N. (1995). Being digital ([Ruo-Lan Qi], Trans.). Commonwealth. (Or E von Neumann, J. (2021) 。 渭 代電腦架構之父馮紐曼 (廖晨堯譯)。貓頭鷹 年出版) 【von Neumann computer and the brain ([

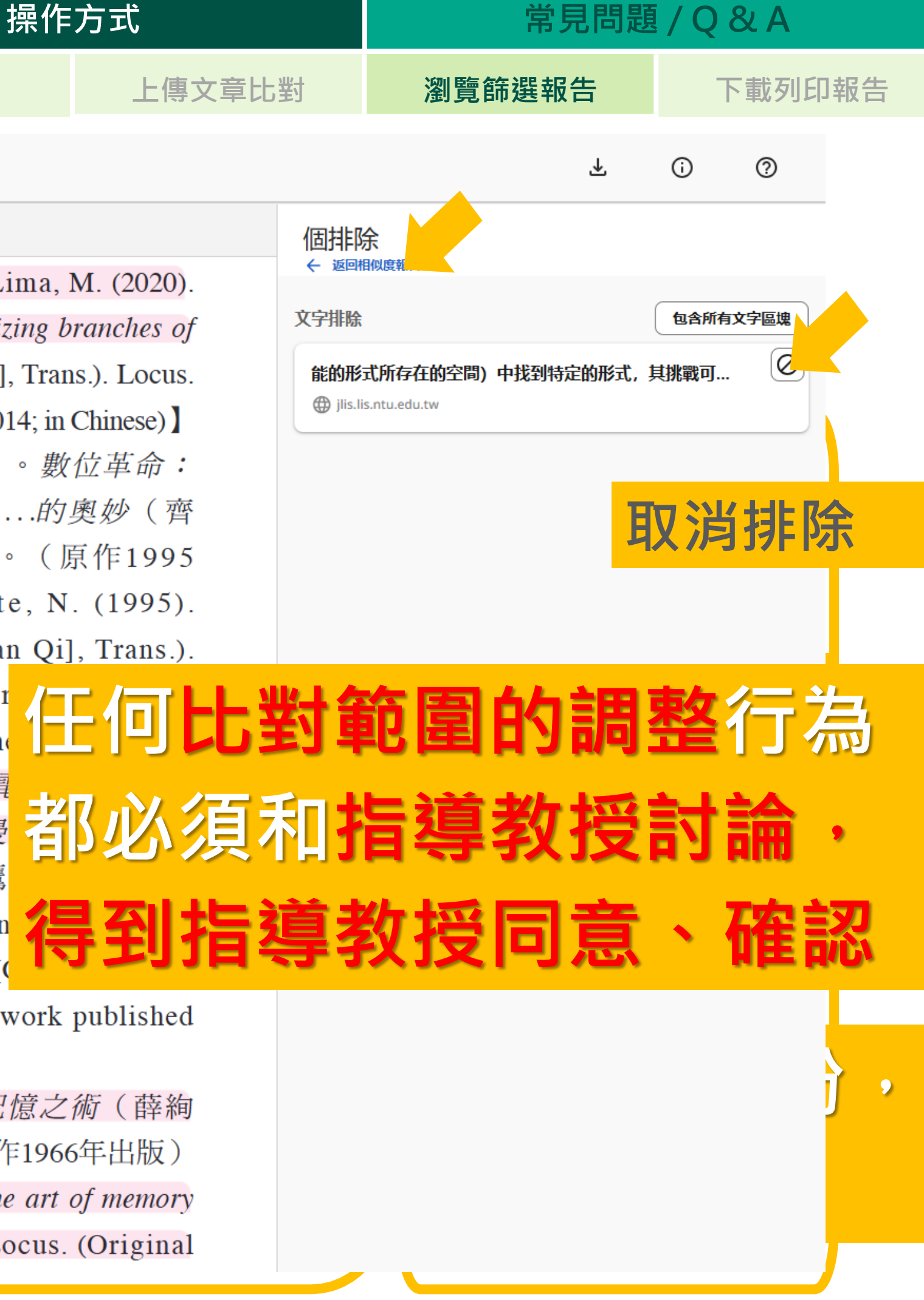

Trans.). Owl. (Original work published 1958; in Chinese)

Yates, F. A. (2007) 。記憶之術 (薛絢 譯)。大塊文化。(原作1966年出版) Yates, F. A. (2007). The art of memory ([Xuan Xue], Trans.). Locus. (Original

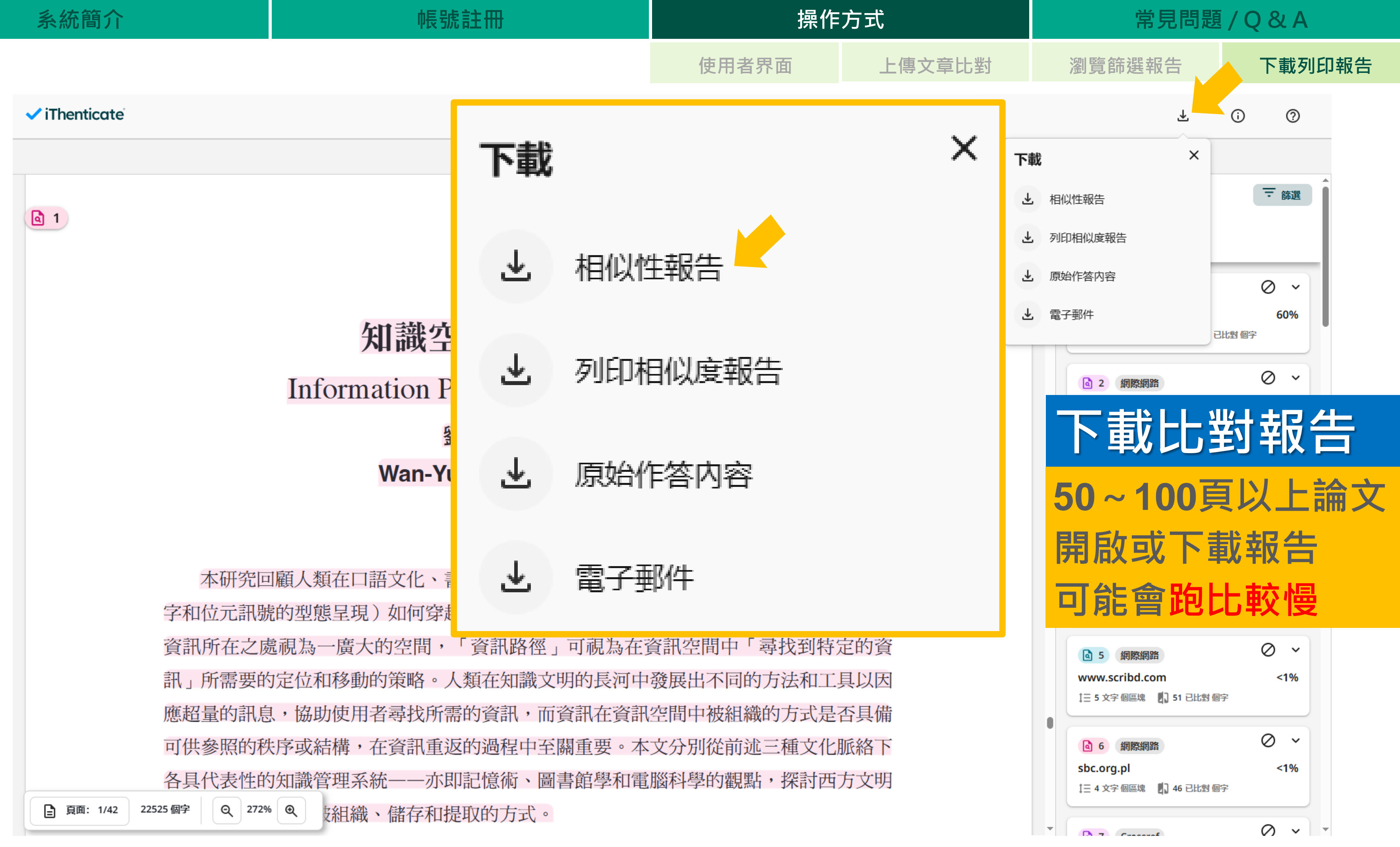

### 宛育 劉 知識空間.pdf

Chien Hsin University of Science and Technol

#### 文件詳細資料

提交物件代碼

trn:oid:::3117:437210923

提交日期

2025年3月7日 下午3:52 [GMT+8]

下載日期

2025年3月7日 下午4:23 [GMT+8]

檔案名稱

知識空間.pdf

檔案大小

4.0 MB

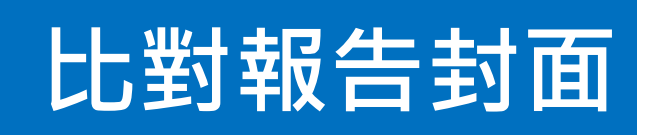

 iThenticate 頁 2 of 47 - 完整性概觀

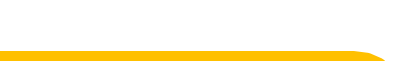

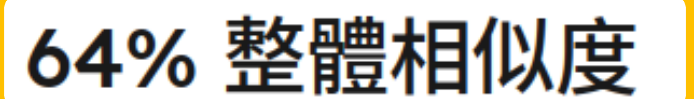

各個資料庫所有相符項目的聯合總和,包括重疊來源。

#### 重要來源

| 63% |   | 網際網路來源        |
|-----|---|---------------|
| 3%  |   | 出版物           |
| 0%  | • | 已提交的工作 (學生文稿) |

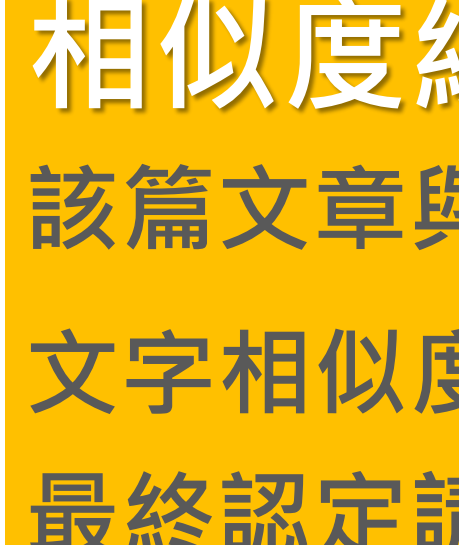

使用者界面

#### 完整性旗標

#### 0 個完整性旗標供複查

找不到任何可疑的文字操控情形。

iThenticate 頁 2 of 47 - 完整性概觀

iThenticate 頁1 of 47 - 封面 提交物件代碼 trn:oid:::3117:437210923

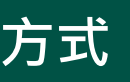

常見問題 / Q & A

上傳文章比對

瀏覽篩選報告

下載列印報告

# 相似度總百分比 該篇文章與 iThenticate 資料庫內容之間的 文字相似度,並非絕對的抄襲指標, 最終認定請依各系所、指導教授為準

## 相似度百分比頁面

我們的系統演算法會深入檢視文件是否有不一致,並使得文字無法正常提交的情形。 如果我們發現奇怪的內容,我們會對其加註旗標以供您審閱。

旗標不一定指示發生問題。但建議您關注旗標內容,以判斷是否需要進一步審閱。

提交物件代碼 trn:oid:::3117:437210923

### 宛育 劉 知識空間.pdf

Chien Hsin University of Science and Technol 

#### 文件詳細資料

提交物件代碼

trn:oid:::3117:437210923

提交日期

2025年3月7日 下午3:52 [GMT+8]

下載日期

2025年3月7日 下午4:23 [GMT+8]

檔案名稱

知識空間.pdf

檔案大小

4.0 MB

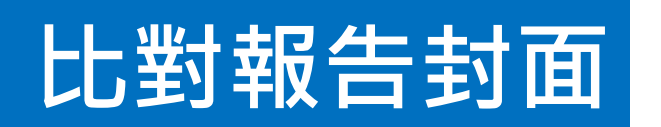

 iThenticate 頁 2 of 47 - 完整性概觀

63% 整體相似度

各個資料庫所有相符項目的聯合總和,包括重

#### 從報告濾除

- 參考書目
- 引用文字
- 引述文字

# 假如有進行任何比對範圍的調整行為, 都會**在此處顯示**,任何調整請和指導教授討論, 得到指導教授同意、確認

#### 重要來源

| 62% | € 網際 | 網路來源 |
|-----|------|------|
|-----|------|------|

■ 出版物 3%

已提交的工作(學生文稿) 0%

#### 完整性旗標

0 個完整性旗標供複查

找不到任何可疑的文字操控情形。

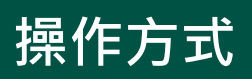

常見問題 / Q & A

上傳文章比對

瀏覽篩選報告

下載列印報告

提交物件代碼 trn:oid:::3117:437210923

## 相似度百分比頁面

我們的系統演算法會深入檢視文件是否有不一致,並使得文字無法正常提交的情形。 如果我們發現奇怪的內容,我們會對其加註旗標以供您審閱。

旗標不一定指示發生問題。但建議您關注旗標內容,以判斷是否需要進一步審閱。

| 系統簡介                                                   | 帳號註冊                                           | 操作                                                 |
|--------------------------------------------------------|------------------------------------------------|----------------------------------------------------|
| ✓ iThenticate 頁 3 of 47 - 完整性概觀                        | 提交物                                            | 物件代碼 trn:oid:::31 使用者界面                            |
| 重要來源                                                   |                                                |                                                    |
| 63% 🌐 網際網路來源                                           |                                                |                                                    |
| <ul><li>3% ■目 出版物</li><li>0% ▲ 已提交的工作 (學生文稿)</li></ul> |                                                | <b>《:The anticente</b> 》 百 12 of 47. Integrity Sub |
|                                                        |                                                |                                                    |
|                                                        | 1                                              | 圖書資訊學刊 第22卷 第1期                                    |
| <b>重要來源</b><br>此提交內容中具有最多匹配項的來源。不會顯示重疊來源。              |                                                |                                                    |
|                                                        |                                                |                                                    |
| jlis.lis.ntu.edu.tw                                    | 60%                                            | 徑的起點,「往任何方向」                                       |
|                                                        |                                                | 開的方向。                                              |
| usermanual.wiki                                        | <1%                                            | 進入經院哲學時期,隨                                         |
|                                                        |                                                | 記憶之術也大幅發展。天主                                       |
| 3 網際網路<br>www.forgottenbooks.com                       | <1%                                            | 保存、複製與傳播的重要推                                       |
|                                                        |                                                | 兩大記憶方法皆與修會有關                                       |
| 4 網際網路                                                 | 3                                              | Magnus (1200-1280) 和                               |
| ерат.рир                                               | <1% 1                                          | Aquinas(~1225-1274)等                               |
| 5 網際網路                                                 |                                                | 承並轉型的古典記憶術;一                                       |
| www.scribd.com                                         | <1%                                            | 的會士Roman Llull(1232-                               |
| 6 網際網路                                                 |                                                | 「盧爾主義」(Lullism)的                                   |
| 相似段落以不同顏                                               | i<br>色<br>逸<br>忠<br>塊<br>及<br>數<br>字<br>標<br>示 | Llull打破了古典記憶征                                      |
|                                                        |                                                | 影像安排在記憶用的建築物                                       |
| (化问顔巴、                                                 | <b>數子</b> 局 一                                  | 提出了可旋轉的同心圓圖形                                       |
| 8 網際網路                                                 |                                                | 以上帝的尊號和屬形(善                                        |
| repositories.lib.utexas.edu                            | <1%                                            | 威能、睿智、意志、德行、                                       |
|                                                        |                                                |                                                    |

9

網際網路

常見問題 / Q & A

上傳文章比對

瀏覽篩選報告

下載列印報告

mission

(2024.6)

則為資訊路徑展

著知識的增進, 教修會作為知識 豪點,中世紀的 :一是Albertus

Saint Thomas

道明會修士所繼

是以方濟各修會 -~1315)為名的

記憶術。

<sup>術將知識以眾多</sup> 中的靜態設計,

,圓環上標示著 、宏大、永恆、

真理、榮耀)

## 論文本文 (不須檢附註冊組)

為基礎的九個字母(BCDEFGHIK),代表 九個絕對真理,字母符號的意義依其在「創 造之階梯」上的使用階層不同而各異(Yates, 1966/2007)(註四)。當圓環轉動時,便可以 讀出B至K字母的組合,產生不同的概念組合及 支持基督教教義所需的論據(Lima,2017)。

在L1u11於1305年所著《大藝術》 (Ars Magna)所附的〈第一張圖〉(prima figura,見圖一)中,內圓周上的九個等距 點之間以線段彼此相連,象徵外圓周的九個 屬性相互關聯的可能性(L1u11,1517)。作 為多重路徑的隱喻,這些線條說明L1u11的圓 盤是作為一個關係系統而不是靜態的屬性起 作用(Fabrizi & Lucarelli, 2021, p.7)——書 頁上的圖形雖是靜態的,但圖形的運作是動 態且組合多變的。

# 常見問題/Q&A

|  | Q1. | <b>什麼時候</b> 要進行 <b>比對</b> ?                 | 論文口言                         |
|--|-----|---------------------------------------------|------------------------------|
|  | Q2. | 申請帳號超過3天,仍 <b>未收到啟用通知信</b> 。                | 檢查 <b>申</b><br>重新申           |
|  | Q3. | 登入、要上傳比對時, <b>被要求購買點數。</b>                  | 請 <b>依圖</b><br>至iTher<br>個人帳 |
|  | Q4. | 論文比對結果 <b>多少相似度算合格</b> ?                    | <b>各領域和</b><br>規定辦理          |
|  | Q5. | 使用 <b>篩選、排除功能,相似度百分比差很多</b> ,<br>怎麼辦、可以使用嗎? | 如因內容<br>幅度波動<br>確認是了         |
|  |     | <b>Fhenticate</b> <sup>®</sup>              |                              |

試前、後。

- **請時填寫的電子信箱**是否有擋信機制,或 請**改用其他信箱**,或來電3755詢問。
- 書館操作說明向學校申請帳號。
- nticate網站<mark>自行註冊申請帳號,會被視為</mark> 號(非學校帳號)而要求付費。
- **科系標準不同**,請詢問指導教授、各系所 理。
- 容性質或使用到關鍵字,造成比對結果大 動(如30%>5%),**請務必與指導教授討論** 否使用,以免發生原創性不足的相關問題。

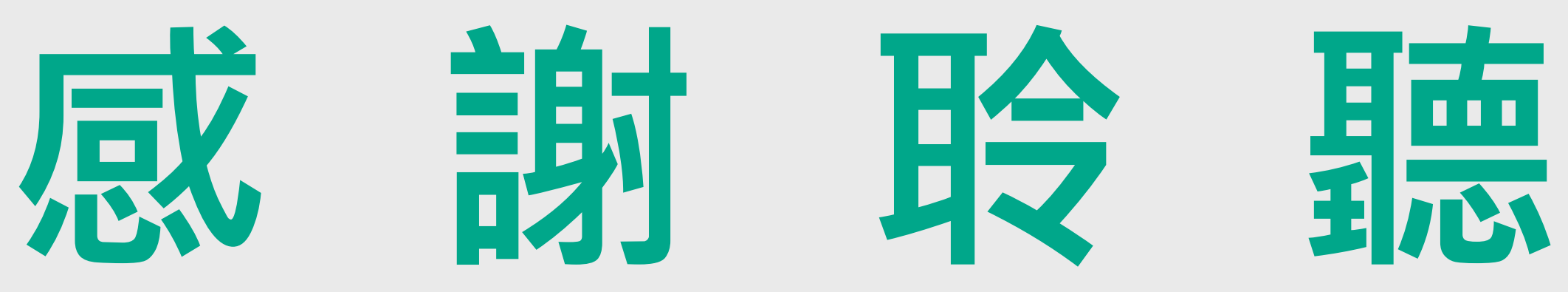

### 使用上有任何疑問,可電洽圖書館(分機3755)

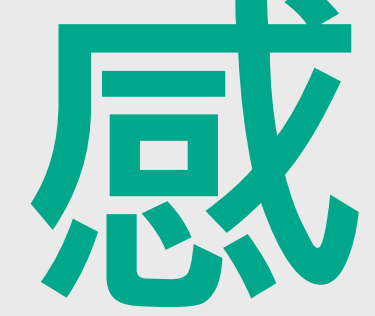

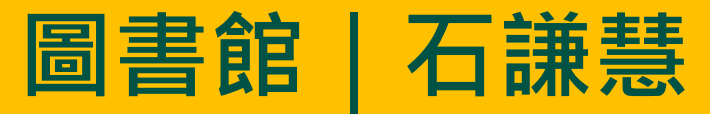